#### SERVICE MANUAL

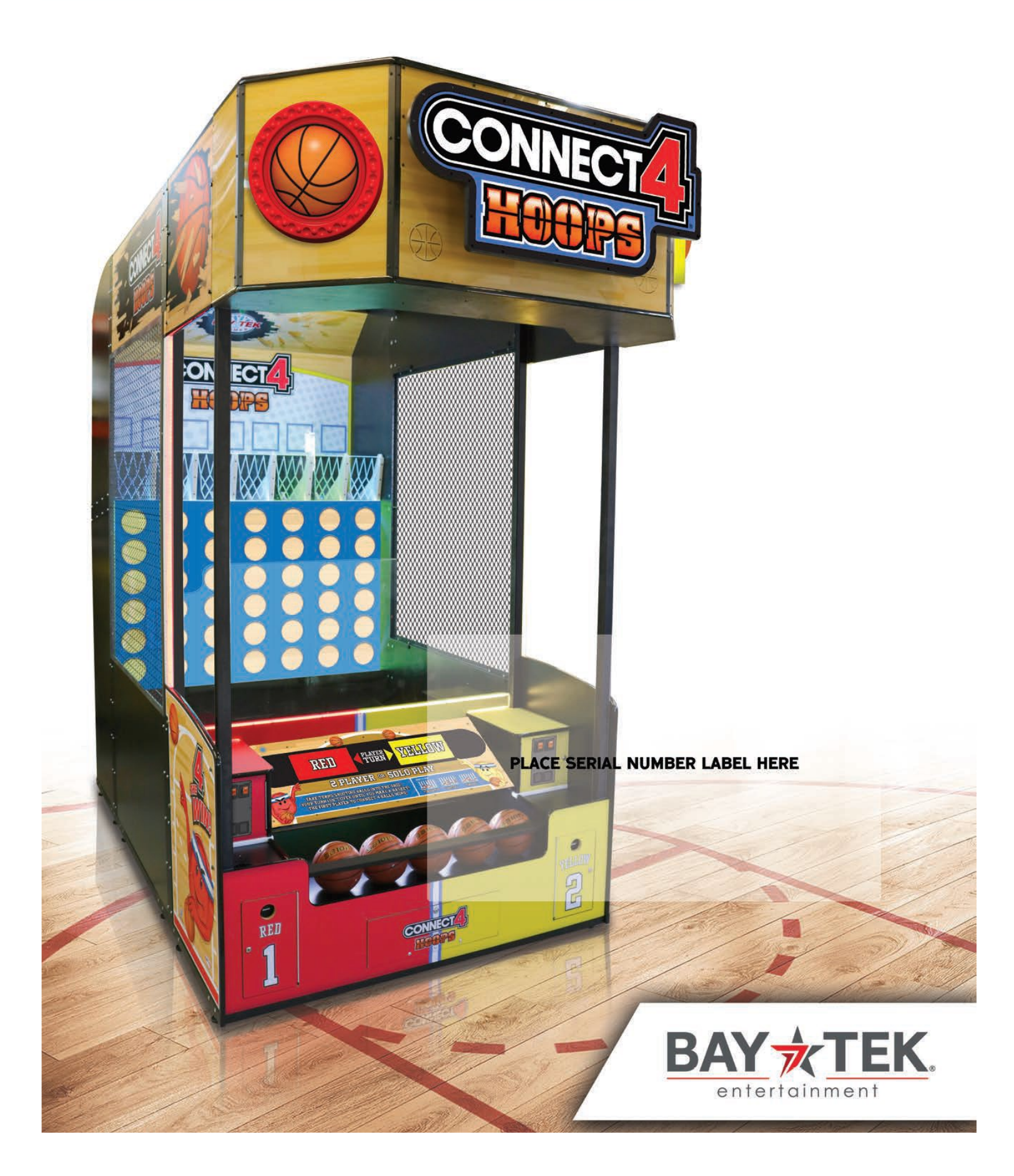

### FACTORY CONTACT INFORMATION

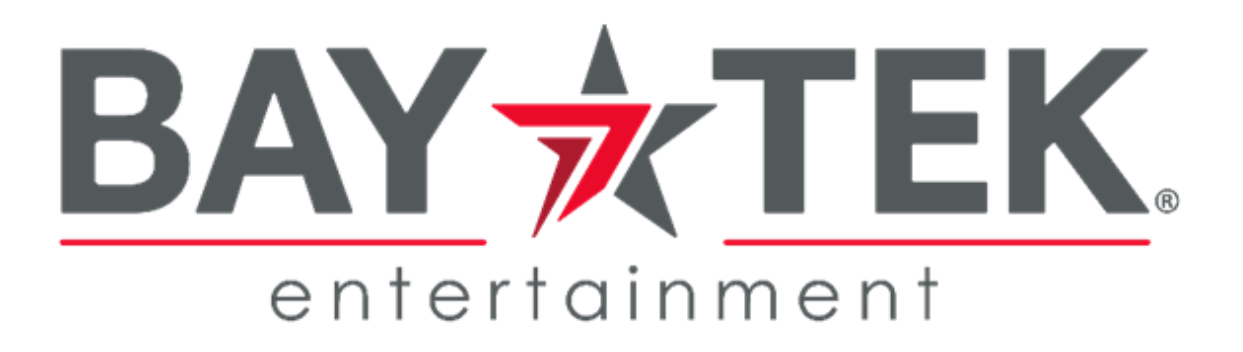

BAY TEK ENTERTAINMENT Pulaski Industrial Park 1077 East Glenbrook Drive Pulaski, WI 54162 USA

SIGN UP TO RECEIVE OUR E-MAILS!

Stay up to date on the latest game information, new products launches, early notification of parts specials, updates of retro fit parts, software upgrades, best practices and more!

Visit baytekent.com and enter your email to sign up!

You can also register your new game at baytekent.com/register

SALES

Phone: (920) 822-3951 Fax: (920) 822-8936 Email: sales@baytekent.com **PARTS** Phone: (920) 822-3951 Ext 1101 Fax: (920) 822-1496 Email: parts@baytekent.com **SERVICE** Phone: (920) 822-3951 Ext 1102 Fax: (920) 822-1496 Email: service@baytekent.com

Open Monday - Friday 8 AM - 5PM C.S.T.

All games are proudly manufactured at our factory in Pulaski, Wisconsin, USA

### **TABLE OF CONTENTS**

| FACTORY CONTACT INFORMATION              | 2  |
|------------------------------------------|----|
| TABLE OF CONTENTS                        | 3  |
| WELCOME TO Connect 4 Hoops               | 4  |
| GAME SPECIFICATIONS                      | 5  |
| SAFETY PRECAUTIONS                       | 5  |
| GAME SET UP 6 - 1                        | 9  |
| HOW TO PLAY                              | 20 |
| GAME PLAY THEORY OF OPERATION 2          | 20 |
| MAIN MENU FUNCTIONS                      | 21 |
| VOLUME & ATTRACT 2                       | 2  |
| GAME SETTINGS 2                          | 23 |
| PAYOUT SETTINGS 2                        | 24 |
| TICKET PATTERNS 2                        | 25 |
| STATISTICS 2                             | 25 |
| DIAGNOSTICS 2                            | 26 |
| CARD SWIPE INSTALLATION                  | 27 |
| CIRCUIT BOARD LAYOUT                     | 28 |
| WIRING DIAGRAMS                          | 37 |
| DIAGNOSTICS                              | .3 |
| HOOPS NOT SCORING 4                      | 4  |
| POWER SUPPLY DIAGNOSTICS 4               | -5 |
| BILL ACCEPTOR DIAGNOSTICS 4              | -6 |
| I/O AUX BOARD PINOUT                     | -6 |
| HOW TO ADJUST PROJECTOR 4                | 7  |
| HOW TO CHANGE SOFTWARE 4                 | 7  |
| HOW TO ACCESS REAR CONTROL BOARD 4       | 8  |
| HOW TO ACCESS BALL GATE MOTOR & SENSOR 4 | -8 |
| AVAILABLE BLANKING PLATES 4              | 7  |
| DIPSWITCH SETTINGS                       | .9 |
| BALL GATE EXPLODED VIEW                  | 51 |
| PARTS LIST                               | 53 |
| PARTS PICTURES                           | 6  |
| DECAL DIAGRAM                            | 57 |
| MAINTENANCE LOG                          | 58 |
| TECHNICAL SUPPORT                        | ;9 |
| WARRANTY                                 | ;9 |
| SHIPPING CHECKLIST                       | 60 |

### WELCOME TO CONNECT 4 HOOPS HD

#### Congratulations on your purchase!

Please take a moment to read through this manual and be sure to contact our factory if you have any questions, or would like some more information.

Thank you for your purchase! Your business is important to us and we hope you enjoy this game as much as we do!

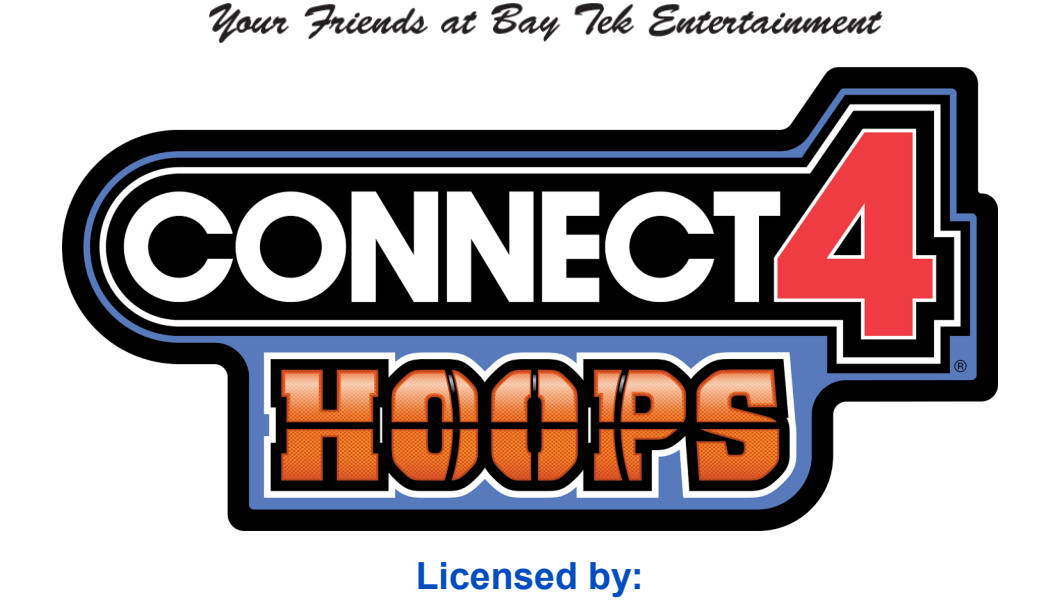

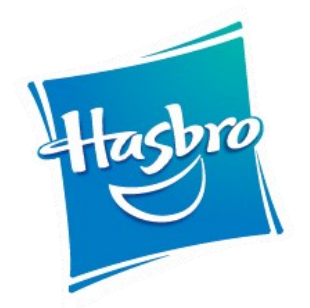

#### **GAME INSPECTION**

Please inspect the game for any damaged, loose, or missing parts.

If damage is found, please contact your freight carrier first. Then, contact Bay Tek Entertainments' Service Department at (920) 822-3951 Ext. 1102 Or email us at service@baytekent.com for further assistance.

|                    | GA            | ME SPEC            | FICATION                 | S   |
|--------------------|---------------|--------------------|--------------------------|-----|
|                    | WEIGHT        |                    | POWER R                  | EC  |
| NET WEIGHT         | 1900lbs.      | 862 kg             |                          | 1   |
| SHIP WEIGHT        | 2140 lbs.     | 971 kg             | RANGE                    |     |
| GAM                |               | ONS                | INPUT FREQUENCY<br>RANGE |     |
| WIDTH              | 78"           | 198 cm             |                          |     |
| DEPTH              | 150"          | 381 cm             | MAX OPER                 | AT  |
| HEIGHT             | 138"          | 351 cm             | 3.3 AMPS @ 115VA         | ٩C  |
| SHIPP              |               | SIONS              | OPERATINO                | G T |
| CONSOLE SECTION    | 86"x 46"x 87" | 800 lbs. class 125 | FAHRENHEIT               |     |
| MIDDLE SECTION     | 80"x 48"x 78" | 500 lbs. class 250 | CELSIUS                  |     |
| LOWER BACK SECTION | 80"x 36"x 87" | 600 lbs. class 125 |                          |     |
| UPPER BACK SECTION | 80"x 36"x 68" | 240 lbs. class 250 |                          |     |

A

A

A

A

A

#### POWER REQUIREMENTS

| INPUT VOLTAGE<br>RANGE   | 100 to 120<br>VAC | 220 to 240<br>VAC |
|--------------------------|-------------------|-------------------|
| INPUT FREQUENCY<br>RANGE | 60 Hz             | 50 Hz             |
|                          |                   |                   |
| MAX OPER                 | RATING CUI        | RRENT             |
| 3.3 AMPS @ 115V          | AC / 1.9 AMP      | S @ 230VAC        |
|                          |                   |                   |
| OPERATIN                 | <b>G TEMPER</b>   | ATURE             |
| FAHRENHEIT               | 45 - 8            | 30 F              |
| CELSIUS                  | 7.2 - 2           | 6.7 C             |

### **SAFETY PRECAUTIONS**

Modifications to the mechanical, electrical and structural components of this game may void its compliance certifications.

This appliance is suitable for INDOOR, DRY locations only.

#### DANGER

DO NOT perform repairs or maintenance on this game with the power ON. Unplug the unit from the wall outlet or shut off the power strip located inside the cabinet.

#### WARNING

Use of flammable subtances can cause sever burns or serious injury. Always use NON-FLAMMABLE solvents for cleaning. DO NOT use gasoline kerosene or thinners.

#### CAUTION

Lifting heavy objects can cause back, neck or other injuries. Be sure adequate lifting and moving devices are available when unloading, unpacking and moving this game.

#### ATTENTION

Be sure the electrical power matches the game requirements. See the serial number located on the back of the game cabinet. Always plug into a grounded circuit. If the supply cord is damaged, it must be replaced by an approved cord or assembly provided by the manufacturer.

A shielded power cable must be used for the game to retain EU/EMC compliance.

#### CASE OF EMERGENC IN

A

A

A

A

A

UNPLUG THE POWER CORD. The power cord must be accessible at all times in case of an emergency.

#### SECTION BREAKDOWN

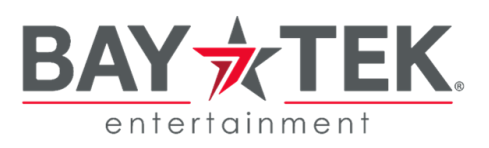

TOP SIDE BOARD **TOP MARQUEE SECTION** UPPER BACK SECTION LOWER BACK SECTION MIDDLE SECTION REI

FRONT CONSOLE SECTION

The game will arrive on 4 pallets. Please inspect the pallets for shipping damage and report immediately to the freight company if any damage found.

Unbox the pallets and remove parts attached, referring to the Shipping Checklist on the back of manual to verify all parts are present.

Tools Needed: 1 step ladders (12-15 foot) 4 people # 3 Phillips screwdriver bit

# 2 Phillips screwdriver bit # 1 Phillips screwdriver bit # 2 Square head screwdriver bit 1" Crescent Wrench

2 of 9/16" Wrenches 7/16" Wrench

#### Important:

Portions of this game are heavy, bulky and large. Assembly requires 4 people to lift heavy components, and ladders that are tall and strong enough to position components to the top of the game.

Open the left (red) ticket door on the front console. Pull out drawer slide and open the coin box. Remove the hardware kit.

This hardware will be used to assemble the game.

Note: Game keys are located in small cardboard box on front console.

Place the Upper Back Section down flat on floor in approximate position of final game location.

Place the Lower Back Section down flat on floor and push up against the top section.

The top edge of both sections should be even and flush.

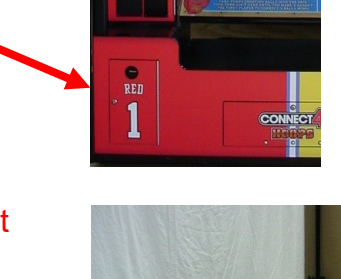

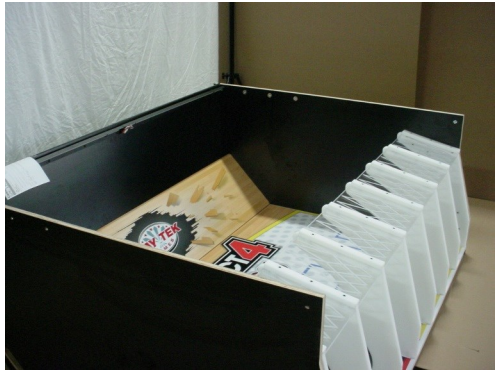

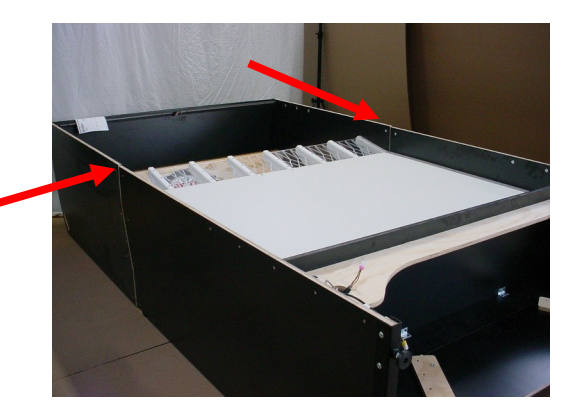

Locate the 2 of A5ME10012 middle back connector plates.

Install the plates on both sides of the cabinet with 16 of the black  $\frac{1}{4}$ -20 X 1 Phillips head bolts using a # 3 Phillips Head bit.

(8 per side)

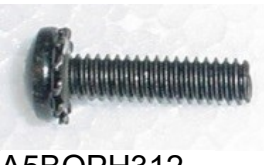

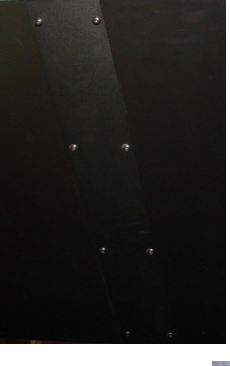

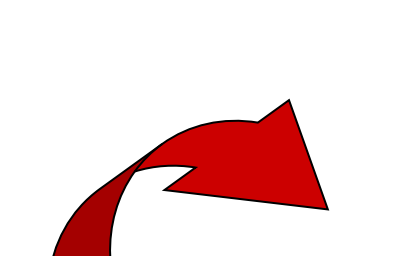

A5BOPH312

**Warning:** Use 4 people to lift the top of game upward and stand the assembled back sections upright onto the leg leveler feet.

### Game standing height is 137", but ceiling height should be 141" to accommodate this to tip upward.

Carefully slide the upright back of game into final game position. We recommend to leave a 1-2 foot gap between the game and the wall behind it if possible.

Place the Middle Section (Reference page 8) in position close to the back section to connect cables before sliding into final position.

On the left side - uncoil the USB cable - push this through the middle cabinet section and through the front cabinet when the time comes and plug into the motherboard. Plug in the yellow connectors, and both pink connectors.

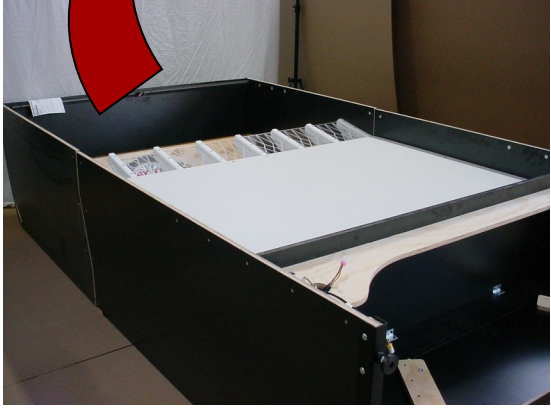

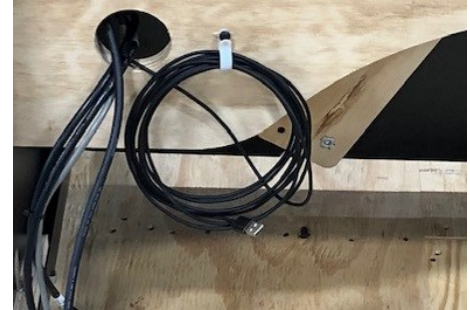

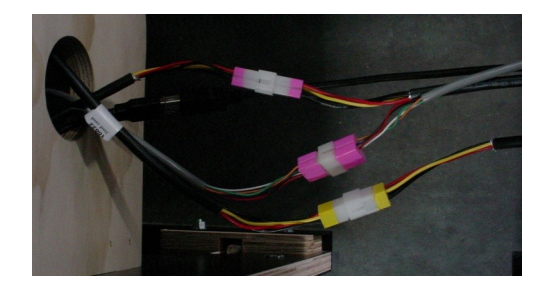

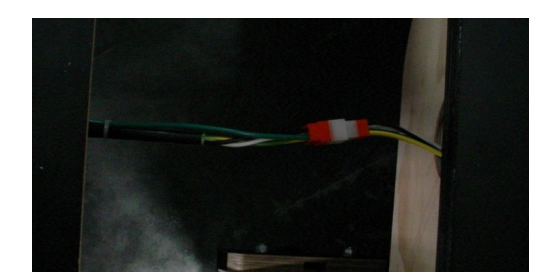

On the right side - connect the orange connectors.

Locate 2 of the A5ME10010 bottom side connector plates.

Install the plates on both sides of the cabinet with the black  $\frac{1}{4}$ -20 X 1 Phillips head bolts using a # 3 Phillips Head bit. (10 per side)

A5BOPH312

Note: If the holes do not line up - adjust the leg leveler feet on the cabinet using 1" Crescent Wrench.

Place the front Console Section in position close to the middle section to install uprights and connect top marquee.

Locate the AAME10000-2 Back Left Pole

Line up the back left pole and test fit on the outside of the cabinet. It will have the white plastic toward the outside and rear of the cabinet.

Welded T-nuts to the outside of cabinet.

Once the correct pole is selected, feed the 2 cables down into the hole in the left corner of the cabinet. Slide pole down into the hole and line up the holes in the cabinet with the pole.

Hand thread 2 of 3/8-16 X 1 1/2" bolt with 3/8" washer to get both started, then tighten both using a 9/16" wrench.

Feed the 2 cables from the pole down and connect the

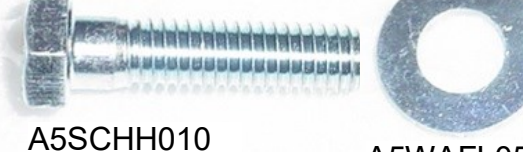

A5WAFL050

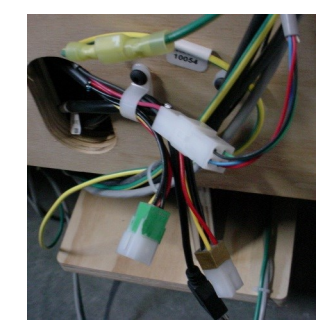

ground cable and the non-colored connectors at the bottom of cabinet.

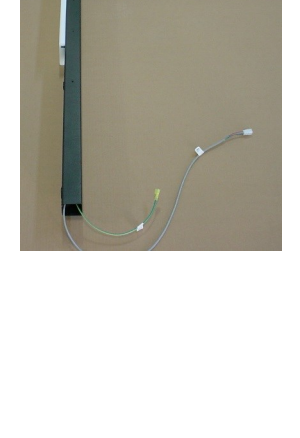

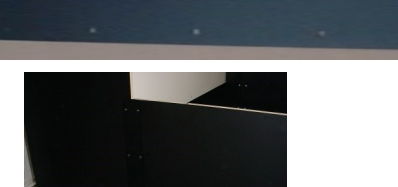

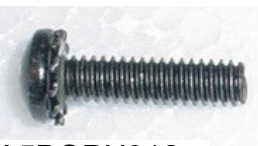

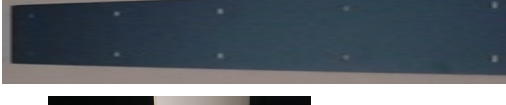

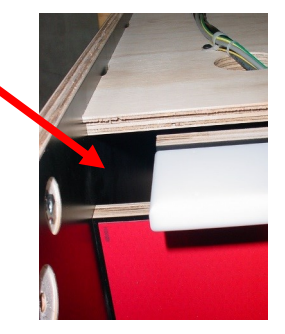

Locate the AAME10000-1 Back Right Pole Feed the 2 cables down into the hole in the right corner of the cabinet. Slide pole down into the hole and line up the holes in the cabinet with the pole. The white plastic must be toward the outside of the cabinet. Hand thread 2 of 3/8-16 X 1 1/2" bolt with 3/8" washer to get both started. then tighten both using a 9/16" wrench A5SCHH010 A5WAFL050 Feed the 2 cables from the pole down and connect the ground cable and the non-colored connectors.

Locate the AAME10000-4 Front Left Pole This left pole will have the HDMI cable inside.

Feed the 4 cables down into the hole on the left corner of the cabinet. Ensure to route the male side of HDMI cable into the hole first to ensure the correct end of pole is being used.

Slide pole down into the hole and line up the bolt holes in the cabinet with the pole.

Hand thread 2 of 3/8-16 X 1 1/2" bolt with 3/8" washer to get both started, then tighten both using a 9/16" wrench.

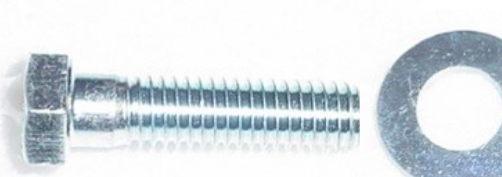

A5SCHH010

Open the front left ticket door, slide out ticket tray a bit, and connect the 4 cables to the cables near door hinge.

Clip cables into wire holder above ticket tray so they do not interfere with ticket tray sliding in and out.

Excess cable can now be pulled up into pole and will end up in the top marquee sign.

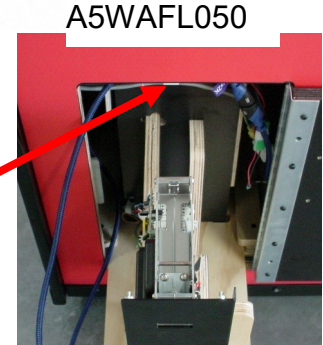

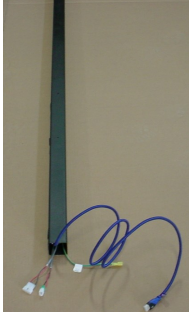

Locate the AAME10000-3 Front Right Pole. This right pole will have the AC power cord inside.

Feed the 3 cables down into the hole on the right corner of the cabinet.-

Ensure to route the male side of power cable into the hole first to ensure the correct end of pole is being used.

Slide pole down into the hole and line up the bolt holes in the cabinet with the pole.

Hand thread 2 of 3/8-16 X 1 1/2" bolt with 3/8" washer to get both started, then tighten both using a 9/16" wrench.

Open the front right ticket door, slide out ticket tray a bit, and connect the 3 cables to the cables near door hinge. Clip cables into wire holder above ticket tray so they do not interfere with ticket tray sliding in and out.

Excess cable can now be pulled up into pole and will end up in the top marquee sign.

The game will now look like this:

The front console with poles is separated from the rear 2 sections.

Close and lock both ticket doors and remove keys. The front console with poles will be laid down on it's front to install the top marquee.

Once the front marquee is attached, the front console will be tilted back up in place and will be **unstable until attached to the rear sections.** 

It is very important to have 4 people ready to hold in position until it is secured!

11

RED

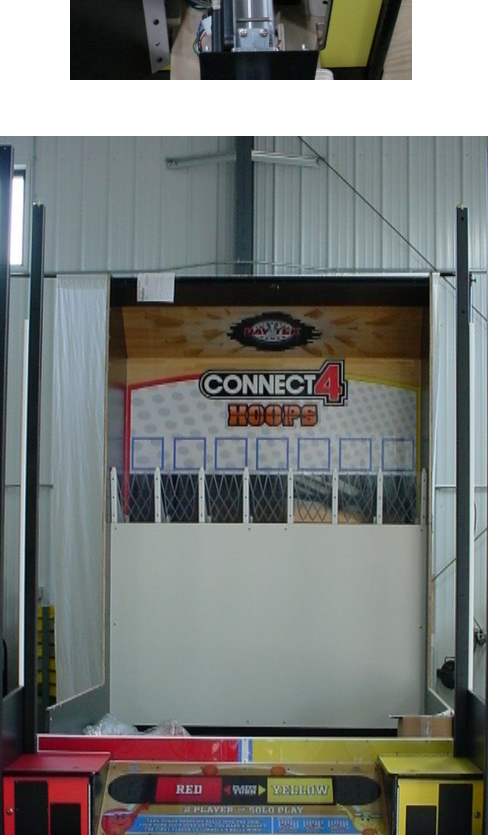

e

A5WAFL050

A5SCHH010

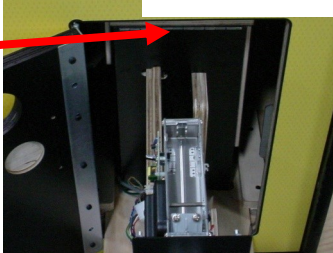

Tilt the front console down and lay on it's face. Place the top large marquee in position as shown:

Position large marguee in front of game and hand thread 2 of 1/4-20 X 1 1/2" bolts with 1/4" lock washers into the 2 upper holes. Leave about 1/2" of bolt so that the smaller marquee can be placed over the heads of the bolts.

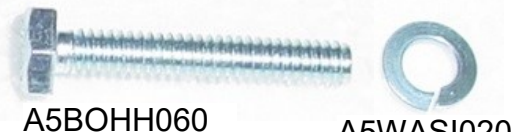

A5WASI020

Place the smaller marguee in position onto the 2 previously installed bolts in the large marguee.

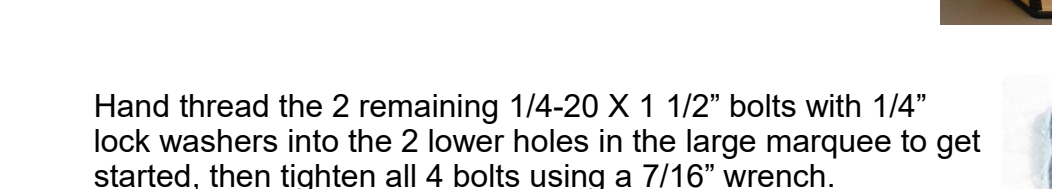

A5BOHH060

Plug in the 2 connectors, it does not matter which connector plugs into which socket.

Place marguee on it's face and position close to the poles coming from the front console.

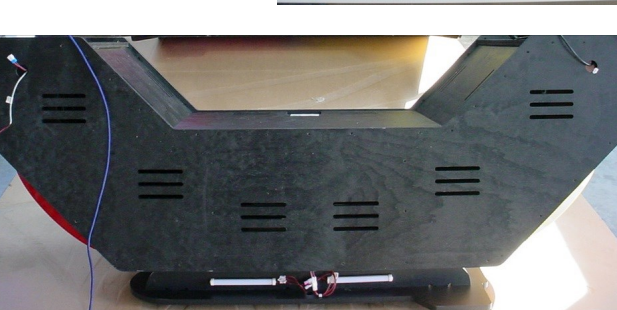

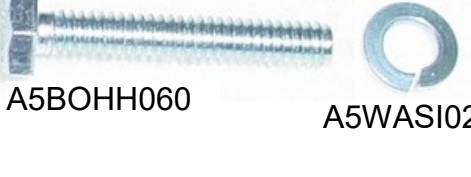

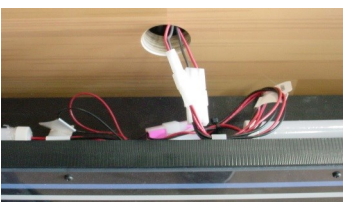

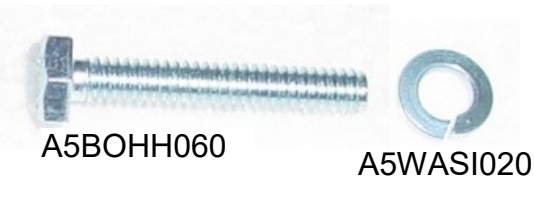

Using 4 people - raise the **front** poles of the front console and position on top of the top marquee. Slide the top marquee into the front poles.

The front console will be at an angle as shown.

The 2 front poles will slide into the white plastic mounting guides.

Secure top marquee to the front poles using 4 of 3/8-16 X 4 bolts - reach inside plexi side to tighten with 3/8" washers and 3/8-16 nylon nuts using a 9/16" wrench.

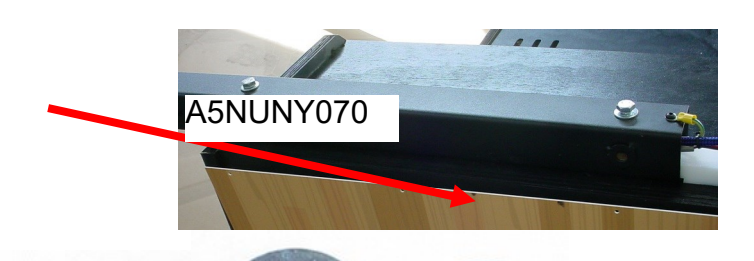

A5BOHH096

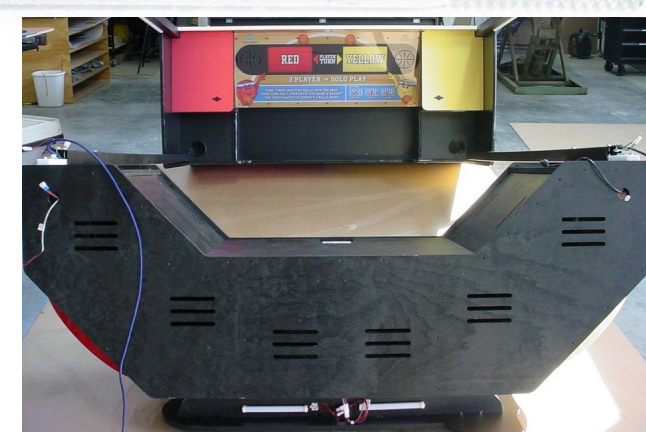

A5WALO010 A5NUNY070

Game will now look like this.

On the right side of marquee - connect the AC power cord and white connectors. Feed excess cable length into the marquee itself.

On the left side of marquee - connect the blue colored connectors together, and plug the brown colored connectors together. Feed excess cable length into the marquee itself. This one connector and coiled wire will be left unplugged for now.

Secure the left and right plexi to the top marquee with 8 of 4 X 1/2"small black screws using a #1 Phillips screwdriver.

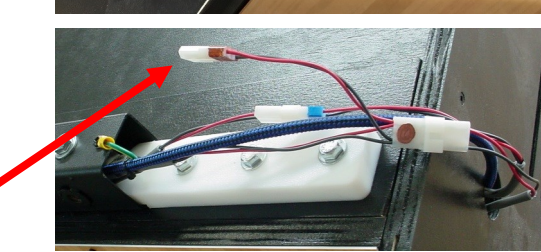

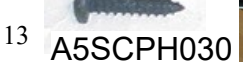

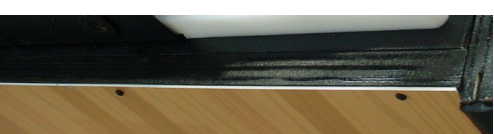

#### Warning! At this time, the front console with top marquee is ready to be stood upright. The assembly will be unstable until attached to the rear sections.

#### It is very important to have 4 people ready to hold in position until it is secured!

Lift the marguee and stand the front console upright and position close to the rest of game to connect cables before sliding into final position.

On the left side - connect the 4 connectors: USB cables, green, and gold connectors.

On the right side - connect the white colored connectors.

Locate the 2 remaining A5ME10010 bottom side connector plates.

Install the plates on both sides of the cabinet with the black <sup>1</sup>/<sub>4</sub>-20 X 1 Phillips head bolts using a # 3 Phillips Head bit. (10 per side)

Note: If the holes do not line up - adjust the leg leveler feet on the cabinet.

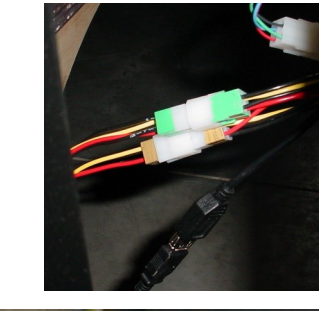

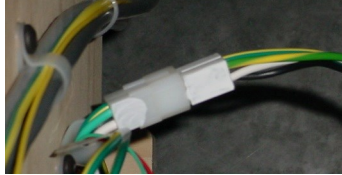

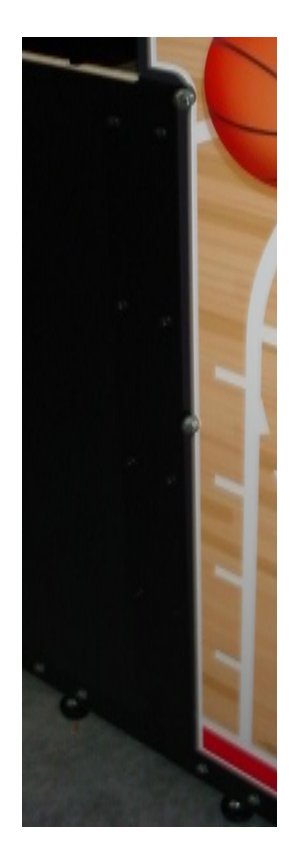

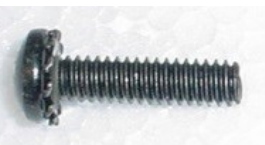

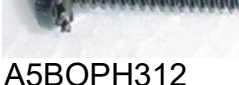

Locate the 4 roof side boards.

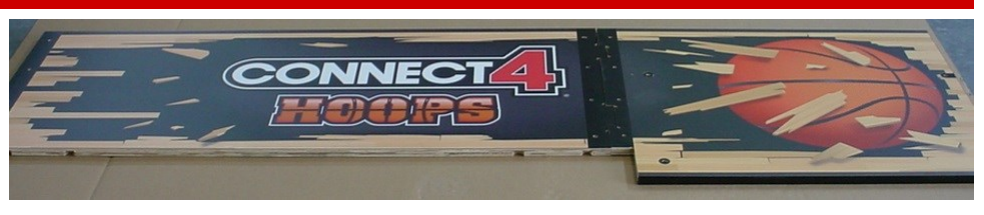

Match the left back board to the left front board - There will be an "L" carved into the back of the wood to be used.

Locate a A5ME10011 top side connector plate.

Install the plate with 8 of the black  $\frac{1}{4}$ -20 X 1 Phillips head bolts using a # 3 Phillips Head bit.

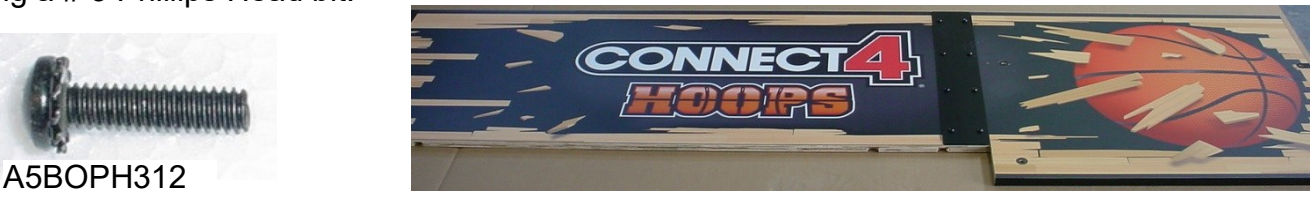

\*\*\* Repeat this process for the top right roof side. \*\*\*

Locate both A5ME10013 long roof metal side rails.

Flip the assembled roof side upside-down so that the decal is facing down. Place metal rail on long straight edge of the wood and match up pilot holes with the metal bracket.

Ensure the "L" is positioned to the inside of the wood as shown.

Install the rail with 11 of the black 10 X 5/8" screws using a # 2 Square Head bit.

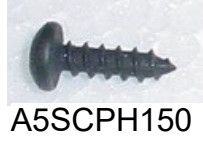

\*\*\* Repeat this process for the top right roof side. \*\*\*

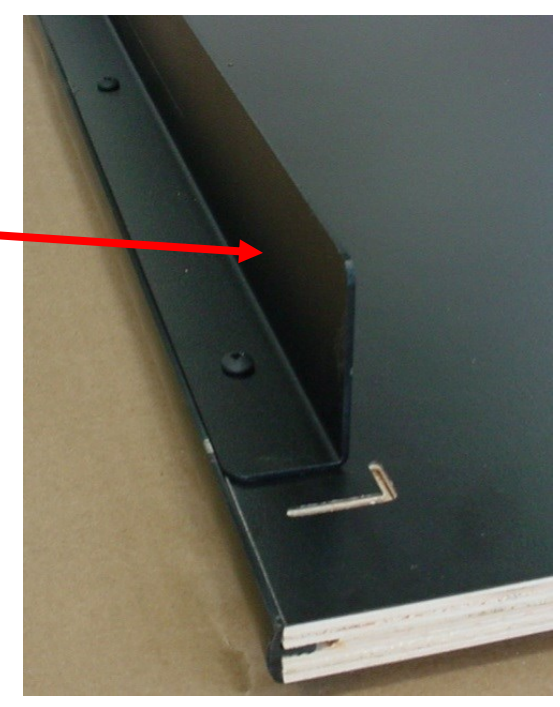

Using 3 people - the side boards can now be installed on the top of the cabinet.

We recommend 2 people inside the cabinet to hold each side and one person on a ladder outside the cabinet to insert the bolts.

Bring the left side board up into position and set on top white plastic on back left pole.

Line up holes in side board with back left pole.

Hand thread 2 of 3/8-16 X 1 1/2" bolt with 3/8" washers to get both started.

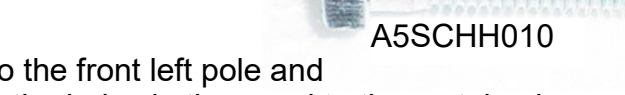

Go to the front left pole and align the holes in the wood to the metal pole.

Hand thread 2 of 3/8-16 X 1 1/2" bolt with 3/8" washers to get both started.

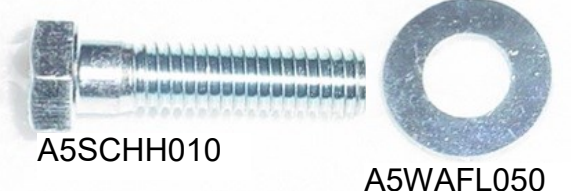

PANERS PRESS 

Locate a A5ME10011 top side connector plate.

Install the plate with 8 of the black 1/4-20 X 1 Phillips head bolts using a # 3 Phillips Head bit.

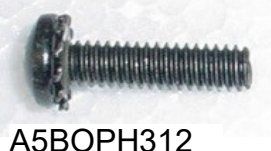

A5WAFL050

All 4 of the bolts on the front poles can now be tighten using a 9/16" wrench.

\*\*\* Repeat this process for the top right roof side. \*\*\*

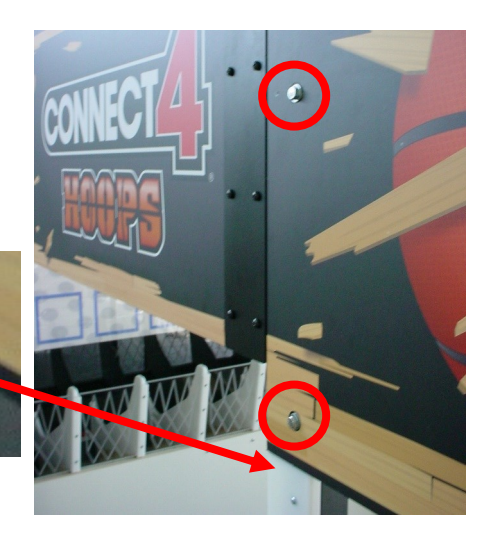

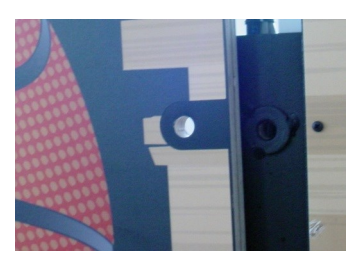

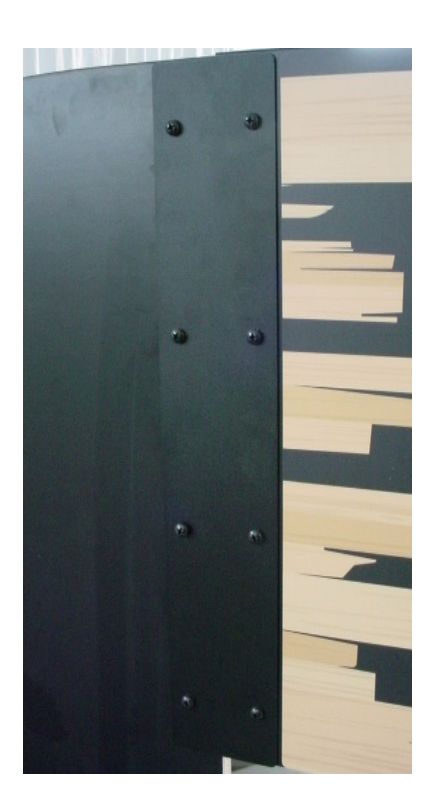

#### Locate both AAME10019 Side Metal Cages

These are interchangeable - it does not matter which side goes where.

Bring a cage to the side of the cabinet and pass it to a person inside the cabinet to install. There are brackets and plastic spacers attached to each of the 4 corners.

Install cage using black # 10 screws using a # 2 Square Head bit. 3 screws in each corner, total of 12 screws per side.

\*\*\* Repeat this process for the other side cage. \*\*\*

Locate 3 of WACA10000 Game Roof Boards Place on top of game in the channel created by "L" brackets. Ensure the T-nuts are facing upward.

Align holes in wood with holes in metal "L" bracket.

Install each board with 4 of the black 1/4-20 X 1 Phillips head bolts using a # 3 Phillips Head bit.

The bolt is screwed in from under the metal bracket, upward into the wood and T-nut.

\*\*\* Repeat this process for the 2 other roof boards. \*\*\*

Snip the wire tie on the coiled cable in front left side of game. Uncoil the cable along the top left side of game and plug into the connector at the rear left of cabinet.

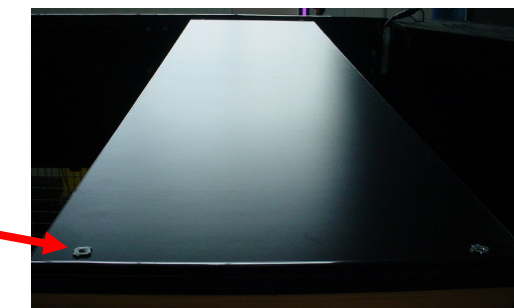

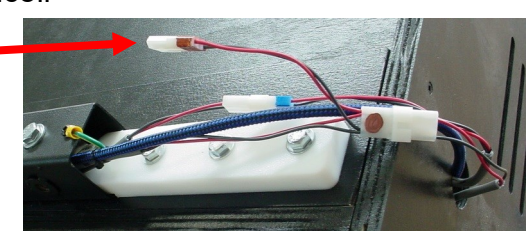

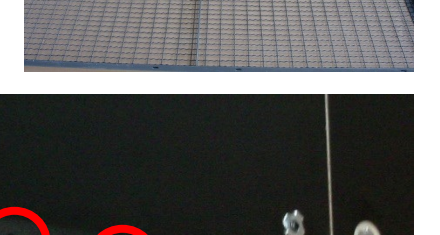

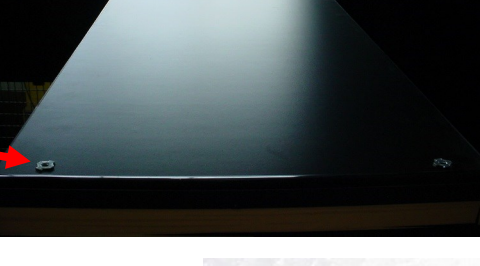

0

A5BOPH312

A5SCPH152

Locate the WACA10091 Clear Acrylic ball guard. Remove the protective paper from both sides of the Acrylic plexi.

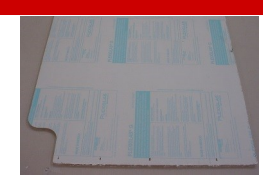

The flat edge bottom of the plexi will fit into the groove between the white plastic and wood lip.

Slide acrylic plexi into place.

Hand thread 8 of 10-24 X 1 Phillips bolts with 3/16 X 3/4" lock washer and 3/16 X 3/4" fender washer to get all started, then tighten all using a #2 Phillips screwdriver bit.

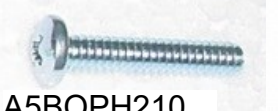

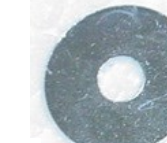

A5BOPH210

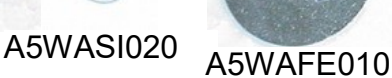

To plug in game: Remove power cord from small cardboard box. There are 2 options to access line filter socket:

#### Option #1:

If you have access to the back of the game, remove the 4 bolts using a 7/16" wrench.

Remove back panel.

Reach to the left to plug the power cord into the line filter.

#### Option #2:

If you do not have access to the back of the game, climb inside the cabinet and remove the floor panel by removing the 10 screws using a #2 Square bit.

Climb down under the cabinet to the right and plug the power cord into the line filter.

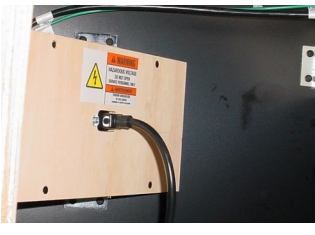

Power on game: Open the front middle door and turn on rocker switch on the power strip. 18

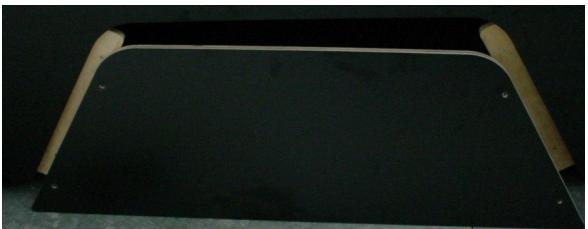

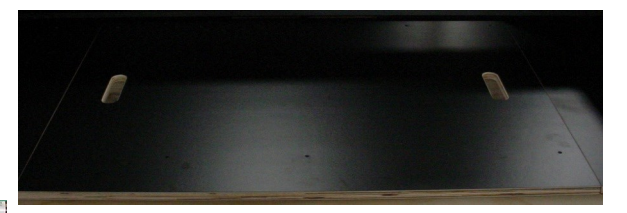

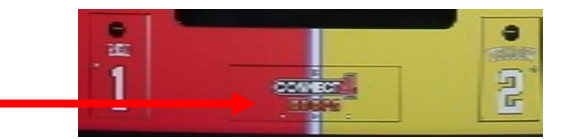

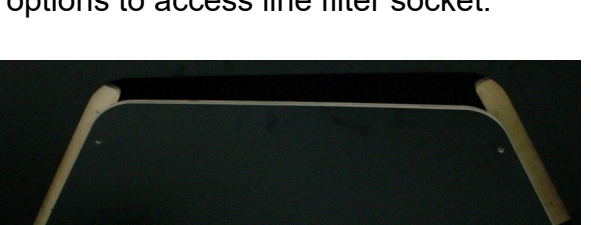

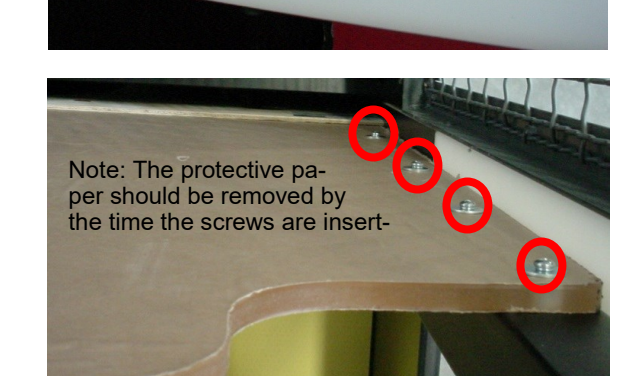

Allow game to boot up and inspect the picture quality. The projector may need to be adjusted.

If the screen picture is out of focus or too small, reach up into the marquee opening where the projection is emitted.

There are 2 levers on the projector. One is for focus, the other for zoom.

If the screen picture is off to the side or height is off, the wood box holding the projector will have to be adjusted. This is not common.

Remove the small front marquee and unlock and open the front door in the marquee.

Loosen these bolts to adjust the projector up and down.

Loosen these bolts to adjust the projector left and right.

Ensure the USB cable from the rear controller board is plugged into any of the USB slots on the motherboard.

The game is now set up and ready for play!

Enter menu to adjust settings to your location specific price per play and ticket payout.

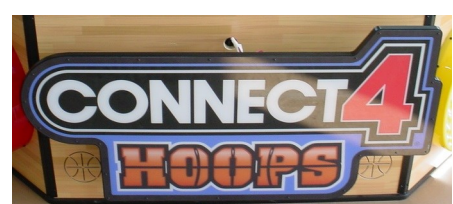

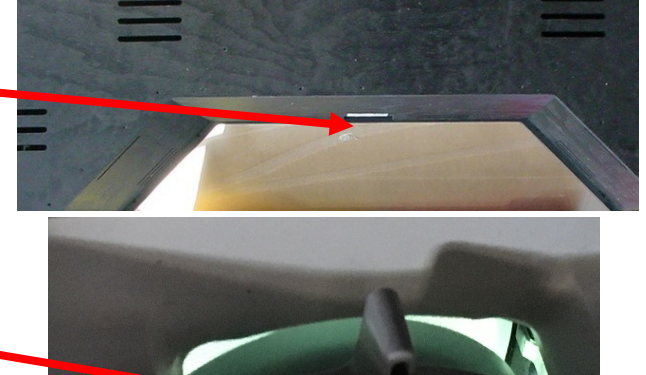

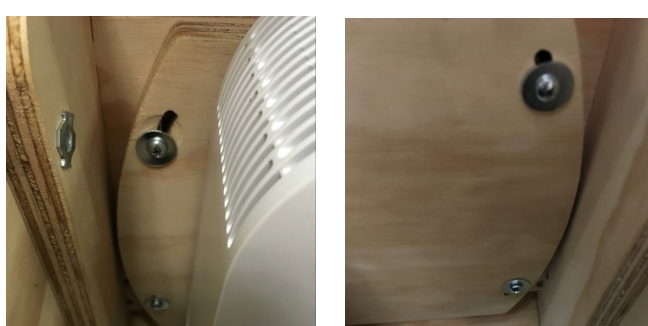

# **HOW TO PLAY**

Choose a player color and insert your credits; wait for a partner to join, or shoot a ball to play solo!

Shoot when it is your turn.

Be the first to align 4 of your basketballs horizontally, vertically, or diagonally to win!

Collect your tickets once you Connect 4!

# **GAME PLAY THEORY OF OPERATION**

Upon game start, the ball gate will lower to allow the balls to flow toward player.

As the ball is thrown into the hoops, sensor boards located behind white backboard will see the ball as it enters the target area.

The projector mounted inside the tall front marquee will display the information on the white backboard.

When game is over, the ball gate will raise to prevent further balls being released.

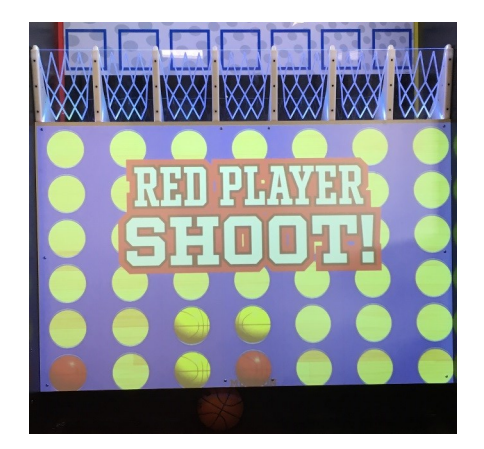

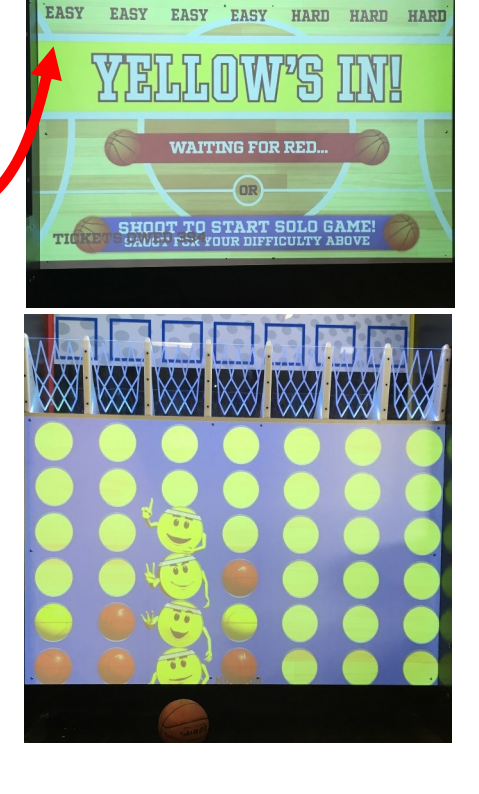

### **MAIN MENU FUNCTIONS**

The Menu and Menu Select buttons are located inside the center lower front door.

Hold the MENU button down for 1 second to open the main menu on the display.

Press MENU to scroll through the options, and MENU SELECT to change the settings.

Default settings are highlighted in yellow below.

Г

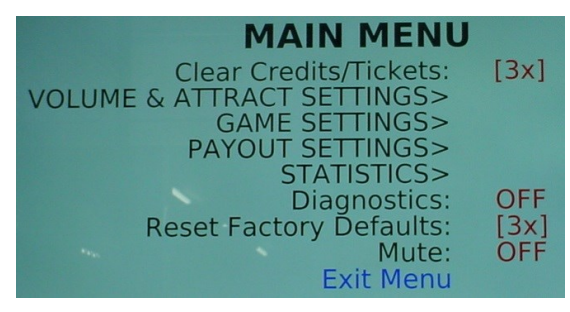

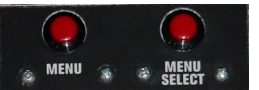

|                           | MAIN MENU                                                      |                                                         |  |  |  |
|---------------------------|----------------------------------------------------------------|---------------------------------------------------------|--|--|--|
| CLEAR CREDITS / TICKETS   | Press the Menu Select button 3<br>credits a                    | times to clear any accumulated nd tickets.              |  |  |  |
| VOLUME & ATTRACT SETTINGS | Press the Menu Select button to e<br>Me                        | enter the Volume & Attract Settings<br>enu              |  |  |  |
| GAME SETTINGS             | Press the Menu Select button to enter the Game Settings Menu   |                                                         |  |  |  |
| PAYOUT SETTINGS           | Press the Menu Select button to enter the Payout Settings Menu |                                                         |  |  |  |
| STATISTICS                | Press the Menu Select button to enter the Statistics Menu      |                                                         |  |  |  |
| DIAGNOSTICS               | OFF Set to "ON" and exit menu to Diagnostic Menu               |                                                         |  |  |  |
| RESET FACTORY DEFAULTS    | Press Menu Select button 3 times to Reset Factory Defaults     |                                                         |  |  |  |
| MUTE                      | OFF                                                            | ON<br>Set to "ON" and exit menu to Mute<br>entire game. |  |  |  |
| EXIT MENU                 | Press the Menu Sele                                            | ct button to exit menu.                                 |  |  |  |

Software version is shown on the display as you enter the menu.

If one shows "Not Found" then the circuit board is not communicating to motherboard.

PC Version: 1.3.7 Aux Version: 2.6 Red Door: 1.7 Yellow Door: 1.7

Door Board Version: Not Found

### **VOLUME & ATTRACT SETTINGS**

Scroll through the options by pressing the "MENU" button. Change selection with the "SELECT" button. Scroll to "BACK" and press the "SELECT" button to go back to the main menu.

VOLUME & ATTRACT SETTINGS Game Volume: 5 Attract Volume: 5 Attract Timing: 1 min BACK

Default settings are highlighted in yellow below.

#### **GAME VOLUME**

Change selection with the "SELECT" Button. Default settings are highlighted in yellow below.

| 0 1 2 | 3 4 | <mark>5</mark> 6 | 7 | 8 | 9 | 10 |
|-------|-----|------------------|---|---|---|----|
|-------|-----|------------------|---|---|---|----|

Sets the game's playing volume. "0" means the volume is off.

#### ATTRACT VOLUME

Change selection with the "SELECT" Button. Default settings are highlighted in yellow below.

|  | 0 | 1 | 2 | 3 | 4 | 5 | 6 | 7 | 8 | 9 | 10 |
|--|---|---|---|---|---|---|---|---|---|---|----|
|--|---|---|---|---|---|---|---|---|---|---|----|

Sets the volume level of the attract loop when the game is not being played. "0" means the volume is off.

#### **ATTRACT TIMING**

Change selection with the "SELECT" Button. Default settings are highlighted in yellow below.

| <b>1</b> 2 3 4 5 6 7 8 9 10 |
|-----------------------------|
|-----------------------------|

Sets the time in minutes between attract sound cycles.

### **GAME SETTINGS**

Scroll through the options by pressing the "MENU" button. Change selection with the "SELECT" button.

Scroll to "BACK" and press the "SELECT" button to go back to the main menu.

Default settings are highlighted in yellow below.

#### **GAME MODE / PAYMENT**

NORMAL / TICKETS NORMAL / POINTS NORMAL / COUPONS AMUSEMENT ONLY SHOW MODE

"NORMAL / TICKETS" means the game will pay out tickets, and show the word "TICKETS" on screen. "NORMAL / POINTS" means the game will pay out tickets, and show the word "POINTS" on screen. "NORMAL / COUPONS" means the game will pay out tickets, and show the word "COUPONS" on screen. "AMUSEMENT ONLY" means the game will not pay out tickets.

"SHOW MODE" means the game will not pay out tickets and will only allow 1 credit at a time.

|               | TURN TIMEOUT |   |   |   |    |    |  |    |    |    |
|---------------|--------------|---|---|---|----|----|--|----|----|----|
| NO<br>TIMEOUT | 2            | 4 | 6 | 8 | 10 | 12 |  | 34 | 36 | 38 |

Sets the time in seconds that a player will forfeit their turn if a basket is not scored. "NO TIMEOUT" means the turn will end only with a basket scored.

| FULL COLUMN SHOOT AGAIN |          |         |  |  |  |  |
|-------------------------|----------|---------|--|--|--|--|
|                         | DISABLED | ENABLED |  |  |  |  |

"DISABLED" means the game will change to next player if a full column is scored. "ENABLED" means the game will allow the player to shoot again if a full column is scored.

| AI DIFFICULTY |      |        |      |  |  |  |
|---------------|------|--------|------|--|--|--|
| PLAYER PICKS  | EASY | MEDIUM | HARD |  |  |  |

"PLAYER PICKS" means the player will pick computer difficulty (Either easy and hard) for 1 player game. Game will wait indefinitely for 2nd player to join.

Other options are hard coded with our estimate of computer difficulty for 1 player game. Game will wait 10 seconds for 2nd player to join before starting the 1 player game.

#### GAME SETTINGS

Game Mode / Payment: Turn Time Out: Full Column Shoot Again: Al Difficulty: Normal/Tickets 10 Disabled Player Picks

BACK

### **PAYOUT SETTINGS**

Scroll through the options by pressing the "MENU" button. PAYOUT Credits: Change selection with the "SELECT" button. Swipe Prompt: Disabled Paper Ticket Ratio 2-to-1: Disabled Scroll to "BACK" and press the "SELECT" button to go Winner Tickets: 110 back to the main menu. Loser Tickets: Fixed Tickets: Disabled Default settings are highlighted in yellow below. BACK **CREDITS** 0 1 2 3 4 39 40 5 6 38 . . . .

Sets the amount of credit pulses needed to start a game. "0" will be free play.

| SWIPE PROMPT |          |         |  |  |  |  |  |
|--------------|----------|---------|--|--|--|--|--|
|              | DISABLED | ENABLED |  |  |  |  |  |

"ENABLED" will show "Swipe Card to Play" verbiage on the screen.

| PAPER TICKETS RATIO 2:1 |          |         |  |  |  |  |
|-------------------------|----------|---------|--|--|--|--|
|                         | DISABLED | ENABLED |  |  |  |  |

"ENABLED" will pay out 1 physical ticket for every 2 tickets won.

|    | WINNER TICKETS |    |  |    |     |     |     |     |     |  |     |     |
|----|----------------|----|--|----|-----|-----|-----|-----|-----|--|-----|-----|
| 10 | 15             | 20 |  | 95 | 100 | 105 | 110 | 115 | 120 |  | 280 | 285 |

1

5

Sets the amount of tickets the winner will receive.

290

295

See payout table on next page for recommended settings for average tickets per game.

| LOSER TICKETS |   |    |    |    |    |    |    |    |    |    |  |     |     |     |     |     |
|---------------|---|----|----|----|----|----|----|----|----|----|--|-----|-----|-----|-----|-----|
| 0             | 5 | 10 | 15 | 20 | 25 | 30 | 35 | 40 | 45 | 50 |  | 275 | 280 | 285 | 290 | 295 |

Sets the amount of tickets a non-winner will receive.

See payout table on next page for recommended settings for average tickets per game.

| FIXED TICKETS |          |         |  |  |  |  |  |
|---------------|----------|---------|--|--|--|--|--|
|               | DISABLED | ENABLED |  |  |  |  |  |

"ENABLED" will pay out the same amount of tickets for every game.

### **TICKET PATTERNS**

| WINNER<br>TICKETS | LOSER<br>TICKETS | AVERAGE TICKETS<br>PER GAME | PRICE PER PLAY  |
|-------------------|------------------|-----------------------------|-----------------|
| 20                | 10               | 14-16                       | \$.50 PER PLAY  |
| 50                | 20               | 34-36                       | \$1.00 PER PLAY |
| 80                | 20               | 48-52                       | \$1.50 PER PLAY |
| 110               | 30               | 68-72                       | \$2.00 PER PLAY |
| 140               | 40               | 88-92                       | \$2.50 PER PLAY |
| 160               | 50               | 100-110                     | \$3.00 PER PLAY |

These are estimates of Average Tickets per Game using the shown ticket values for game winner and game loser.

Change ticket values in the "Payout Settings" menu to change your individual payout percentages.

STATISTICS

0 cleared

BACK

Total Red Games:

**Reset Statistics:** 

Total Yellow Games: Total Red Tickets: Total Yellow Tickets:

### STATISTICS

Scroll through the options by pressing the "MENU" button. Change selection with the "SELECT" button.

Scroll to "BACK" and press the "SELECT" button to go back to the main menu.

Default settings are highlighted in yellow below.

#### **TOTAL RED GAMES**

Shows the total number of Red (left side) games played.

#### **TOTAL YELLOW GAMES**

Shows the total number of Yellow (right side) games played.

#### **TOTAL RED TICKETS**

Shows the total number of Red (left side) tickets dispensed.

#### **TOTAL YELLOW TICKETS**

Shows the total number of Yellow (right side) tickets dispensed.

#### **RESET STATISTICS**

Press the "SELECT" button 3 times to go back to reset statistics.

### **DIAGNOSTIC MENU**

The Diagnostic Menu can be entered by selecting ON in the Main Menu, and then exiting the menu.

The ball gate motor will cycle open, and this screen will appear:

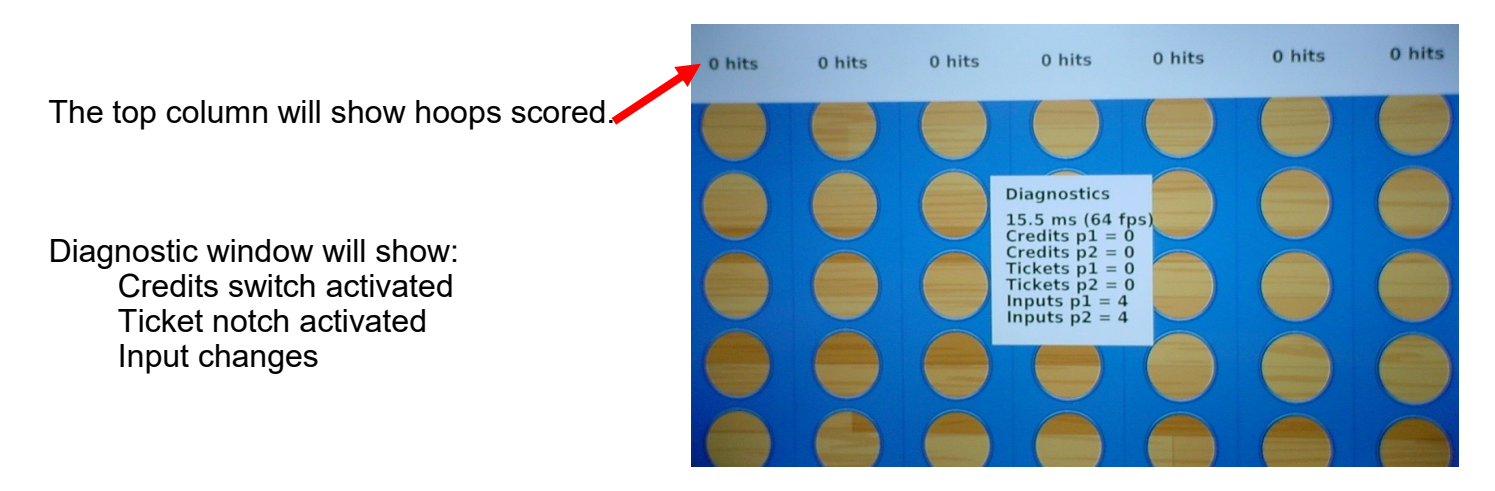

Press the Menu Button to exit diagnostics and return to the main menu.

### **CARD SWIPE SYSTEM INSTALLATION**

# The Connect 4 Hoops game is pre-wired with a UCL (Universal Card Link) connector to accept Card Swipe systems from many different manufactures. Please follow these instructions to make full use of this capability.

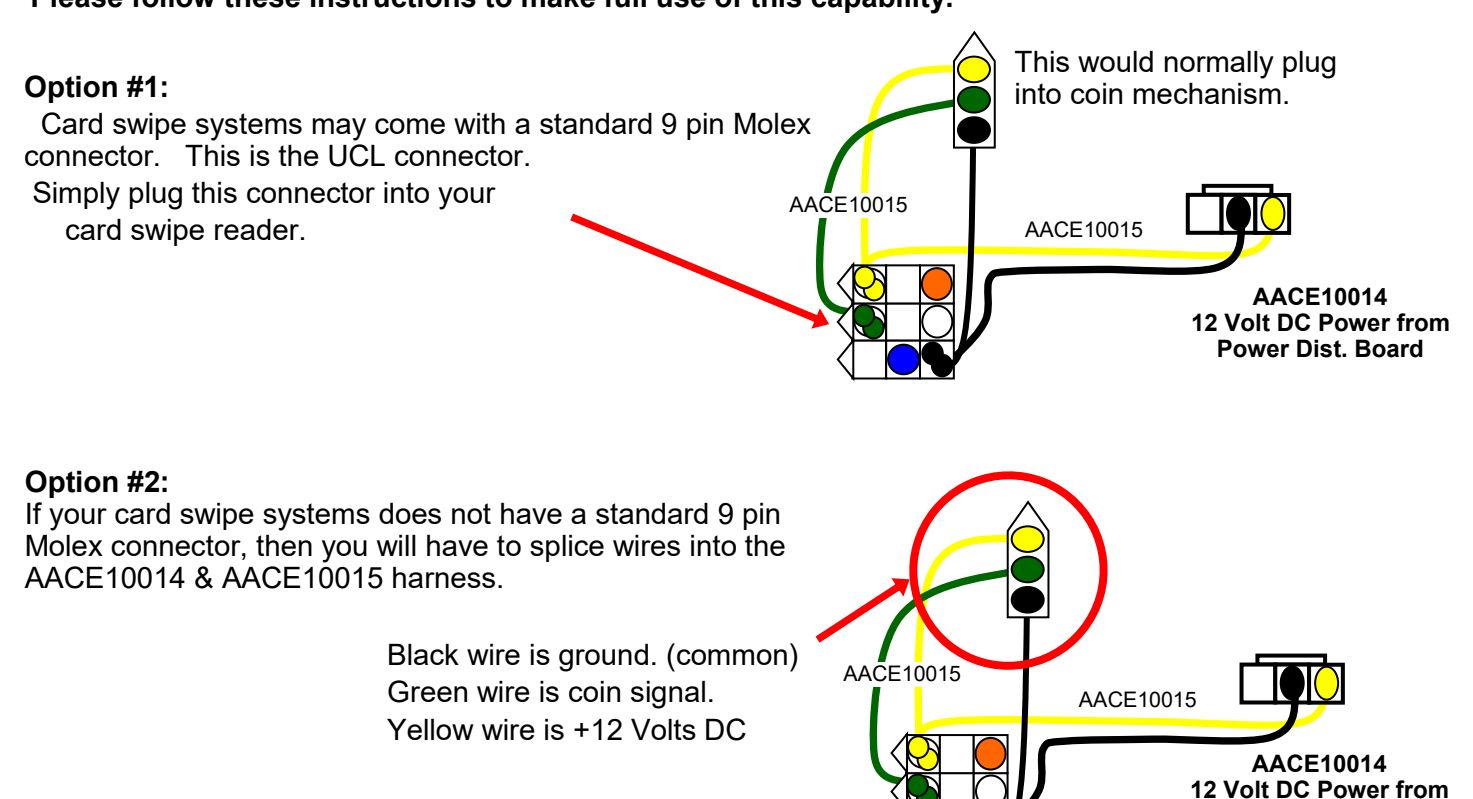

Power Dist. Board

#### Notes:

1.) Many card swipe systems have a voltage threshold that can be adjusted in the card swipe menu. Please set this "Game Drive Threshold" to 2 Volts.

2.) There are ticket dispenser extension cables located in the left side coin door if needed.

#### Menu Changes

Enter menu, go to "Payout" Menu Change "Credits" to 1 Change "Swipe Prompt" to "Enabled"

Go to "Game Settings" Menu Set "Game Mode/ Payment" to desired option

# **Circuit Board Layout**

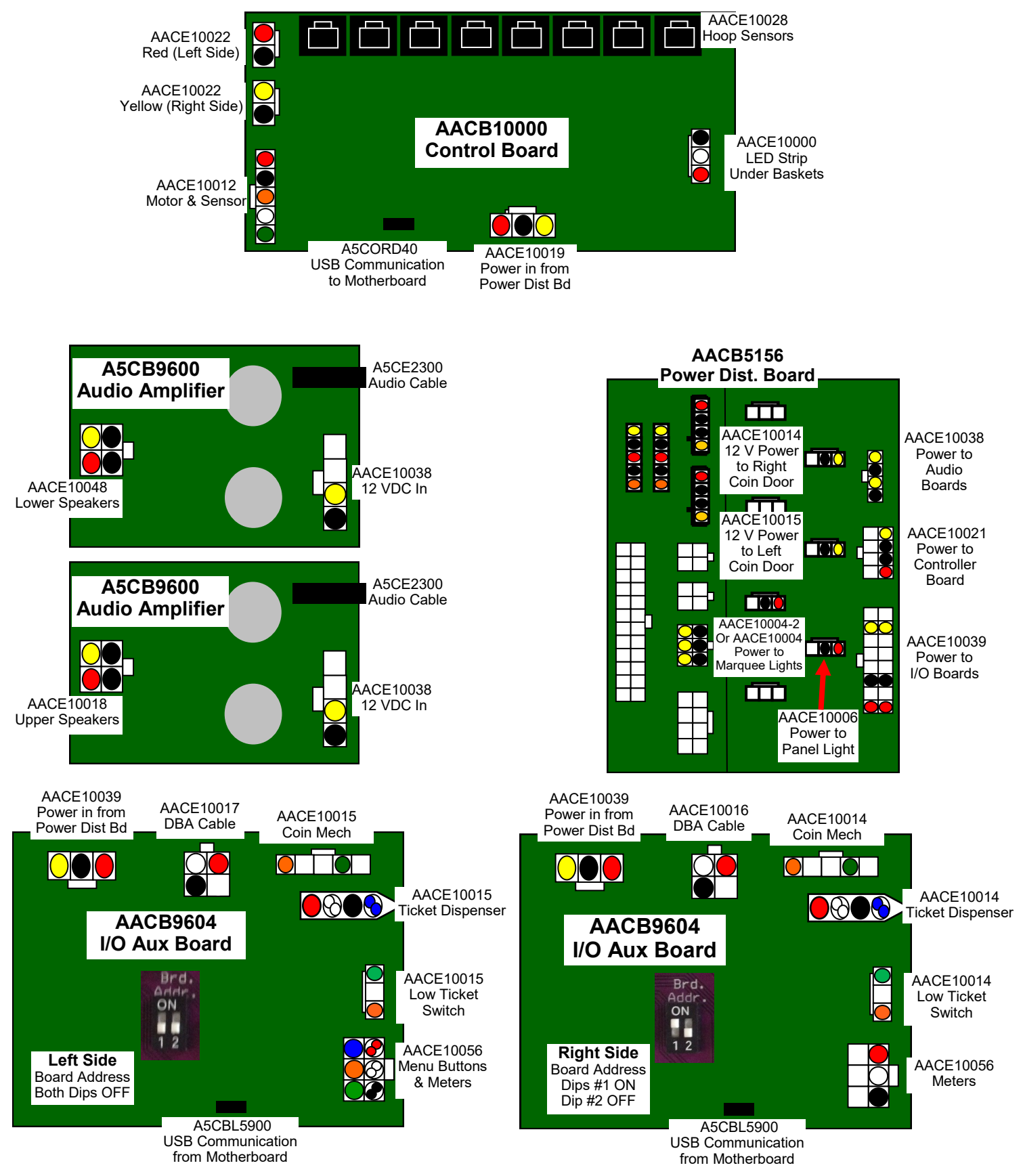

#### LEFT SIDE (RED) : TICKET DISPENSER, MENU BUTTONS, METERS, DBA AND COIN MECH

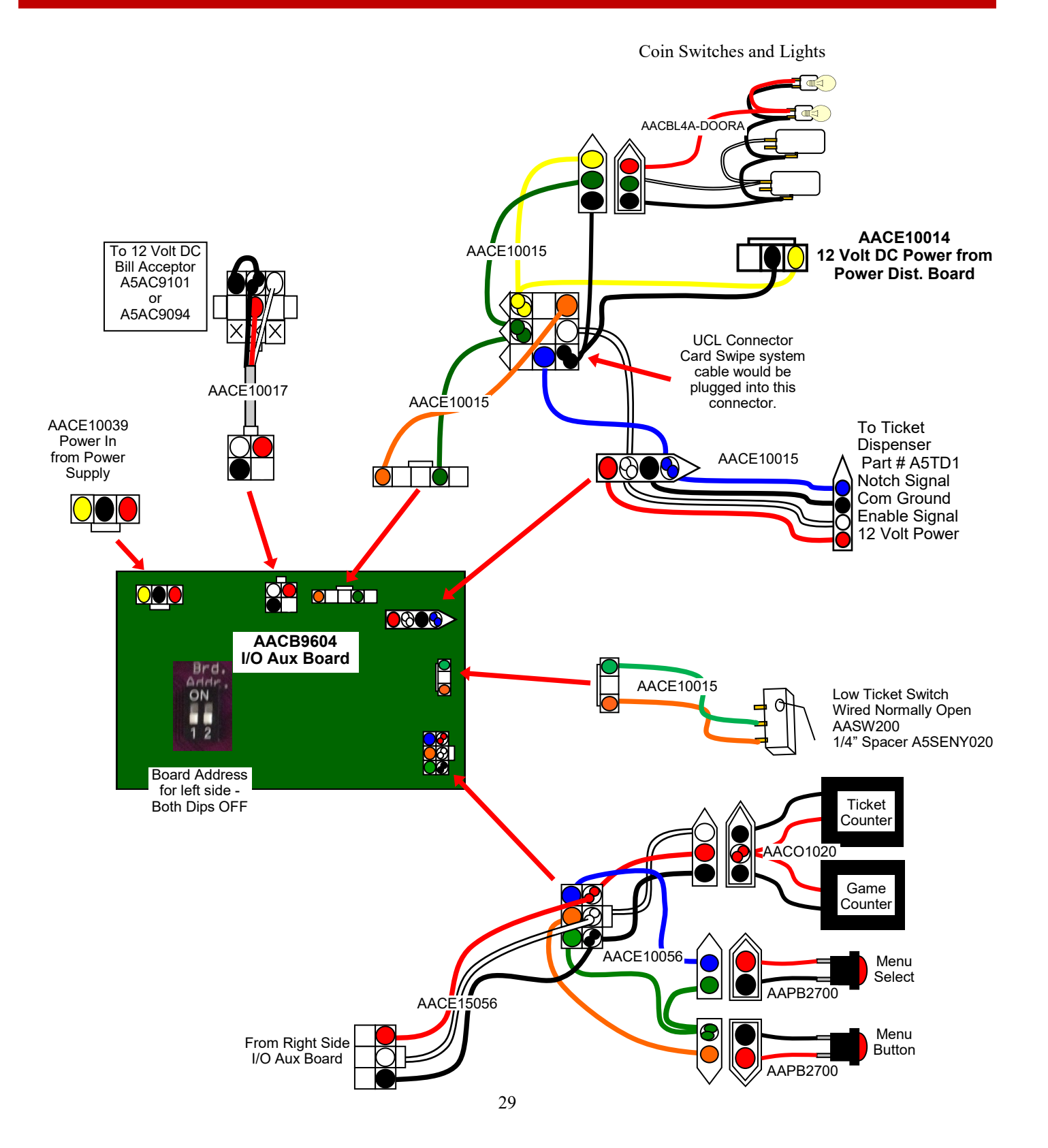

#### RIGHT SIDE (YELLOW) : TICKET DISPENSER, DBA AND COIN MECH

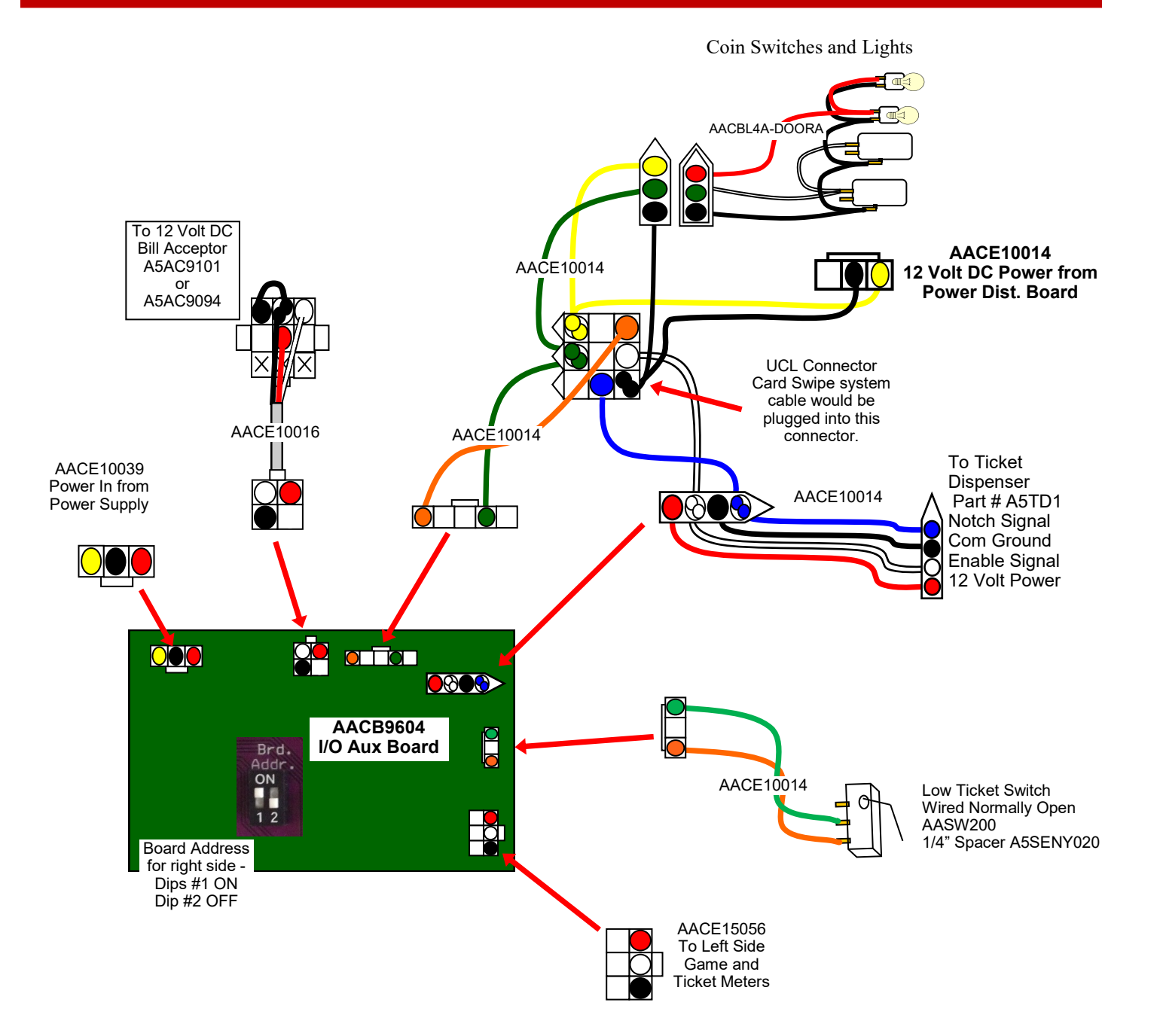

#### LED LIGHTING

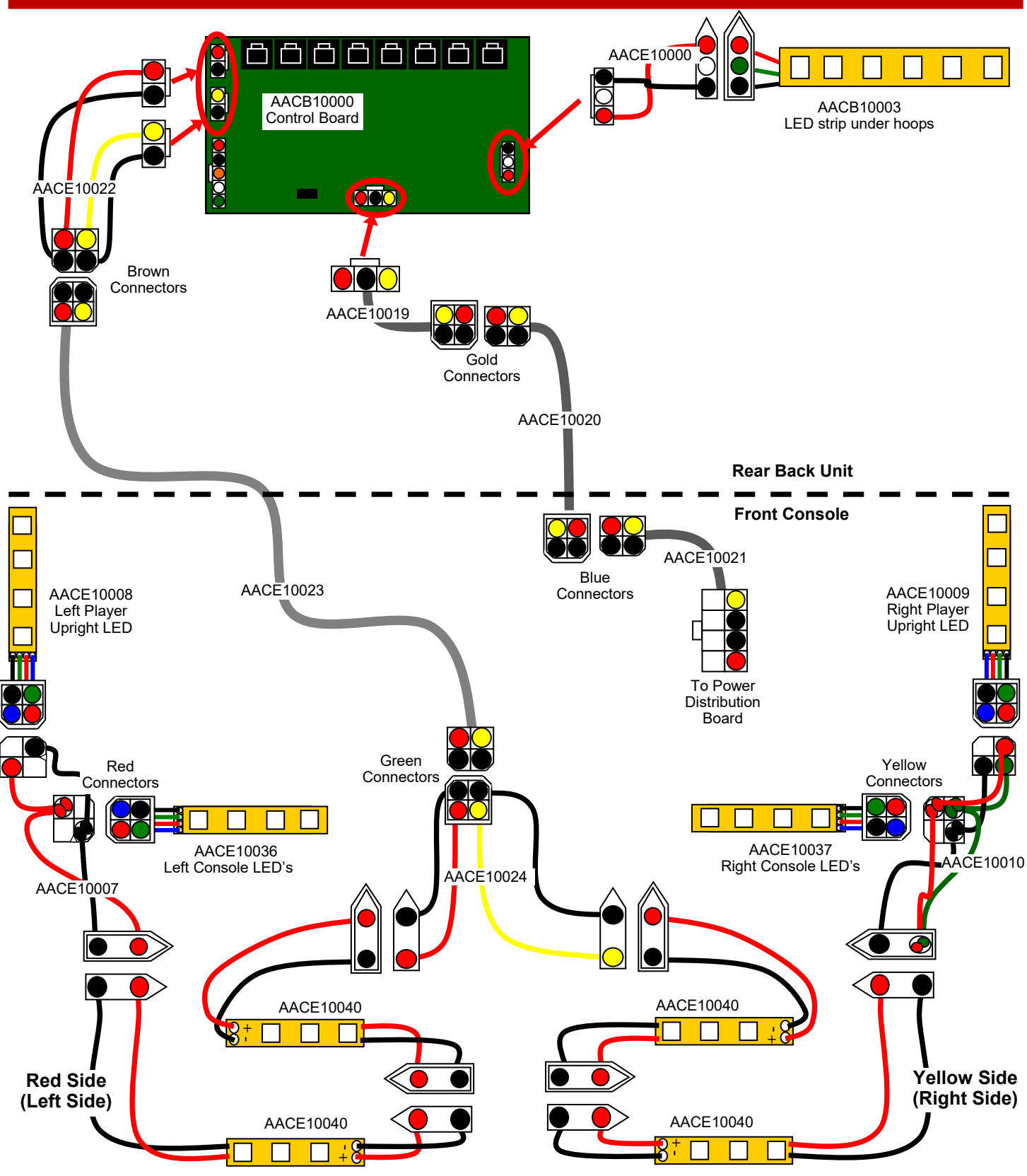

#### LED LIGHTING

![](_page_31_Figure_2.jpeg)

#### **BALL GATE MOTOR, SENSOR AND HOOP SENSORS**

![](_page_32_Figure_2.jpeg)

#### **SPEAKERS**

![](_page_33_Figure_2.jpeg)

#### COMMUNICATION

![](_page_34_Figure_2.jpeg)

#### **POWER SUPPLY & 12 VOLTS DC**

![](_page_35_Figure_2.jpeg)

#### AC IN

![](_page_36_Figure_2.jpeg)

**Troubleshooting Strategy** Use common sense and a systematic method of troubleshooting to determine the exact problem, probable cause and obvious causes remedy. Use the process of elimination to find the faulty component. Always check for the simple and obvious causes first such as unplugged, loose or broken wires and bad sensors, bent, pinched, stuck or jammed components.

|                                                                                             | Troubleshootin                                             | ig Chart                                                                                                    |  |  |  |
|---------------------------------------------------------------------------------------------|------------------------------------------------------------|----------------------------------------------------------------------------------------------------|--|--|--|
| Problem                                                                                     | Probable Cause                                             | Remedy                                                                                                    |  |  |  |
|                                                                                             | Unplugged.                                                 | Check wall outlet.                                                                                                    |  |  |  |
| No power to the game<br>No lights on at all                                                 | Circuit breaker tripped.                                   | Reset power strip breaker switch or building<br>circuit breaker.<br>Replace Line Filter (Part # 45EI9010)                                                       |  |  |  |
|                                                                                             | Dower strin faulty                                         | Change plug position replace power strip if a                                                                                                    |  |  |  |
|                                                                                             |                                                            | section does not work. Part # A5OU1000                                                                                                    |  |  |  |
|                                                                                             | Disconnected, loose or broken wires.                       | Refer to wiring diagram. Check connections<br>and reseat cables from line filter to outlet strip.<br>Cables # AACE10025, AACE10026, and<br>AACE10027            |  |  |  |
|                                                                                             | Power supply unplugged.                                    | Insure power supply is plugged into power strip                                                                                                    |  |  |  |
| Projector is on<br>But everything else off                                                  | Rocker Switch.                                             | Make sure rocker switch is set ON.                                                                                                    |  |  |  |
| (Power Supply not ON)                                                                       | Power supply shutting<br>down because of 12 V<br>overload. | See power supply diagnostics to isolate bad component. A bad motor or 12 volt short would cause this.                                                           |  |  |  |
|                                                                                             | Faulty power supply.                                       | See Power Supply Diagnostic below.                                                                                                    |  |  |  |
|                                                                                             | Faulty Power Dist Board                                    | Replace Power Distribution Board (AACB5156)                                                                                                    |  |  |  |
| Dollar Bill Acceptor not<br>functioning                                                     | Check for power to Bill Acceptor.                          | Acceptor should cycle stacker at game power up. If not, check cable connections.                                                                                |  |  |  |
| Ensure Bill Acceptor is set to<br>"Always Enable"                                           | Dirt or debris in acceptor slot.                           | Refer to "How to Clean Bill Acceptor" Or clean with bill reader cleaning card. (A5CC9000)                                                                       |  |  |  |
| Important : Only 12 Volt DC<br>DBA is to be installed.                                      | Pinched, broken, or disconnected wiring.                   | Check wiring from bill acceptor to Mini Gen<br>Board. (AACE10016 & AACE10017) Repair or<br>replace wiring harness. Make sure wires are<br>secure in connectors. |  |  |  |
|                                                                                             | Bill acceptor problem.<br>Part # A5AC9101 or<br>A5AC9094   | Refer to troubleshooting section of dollar bill<br>acceptor manual included with this game or<br>the diagnostics label of the back of the unit.                 |  |  |  |
| Meters does not work                                                                        | Ensure correct number of                                   | Check ticket values in menu. Refer to Tickets                                                                                                    |  |  |  |
| Game meter will click at the end of                                                         | tickets are being dispensed                                | not dispensing troubleshooting section.                                                                                                    |  |  |  |
| Ticket meter will click as tickets<br>come out of game and notch is<br>"seen" by dispenser. | broken wires.                                              | reseat cables from meters to left I/O Aux Board<br>Cables # AACE10056 and AACO1020                                                                              |  |  |  |
|                                                                                             | Faulty counter.                                            | Replace counter. AACO1020.                                                                                                    |  |  |  |

| Problem                                                                                | Probable Cause                                                         | Remedy                                                                                                    |  |  |  |
|----------------------------------------------------------------------------------------|------------------------------------------------------------------------|----------------------------------------------------------------------------------------------------|--|--|--|
| <b>Game not coining up</b><br>Enter Diagnostic Mode (Turn<br>diagnostics on, then exit | Look for communication and power on the I/O Aux Board for that player. | Refer to "I/O Aux Board Issue"<br>diagnostic section.                                                                                                    |  |  |  |
| menu) to see if Credits<br>Increment when coin is<br>inserted.                         | Ensure game makes sound when coin switch is triggered.                 | Check coin switches—both should be wired nor-<br>mally open. If one switch is "closed" the other will<br>not work either. Check wiring to I/O Aux Board.                                                                                       |  |  |  |
| Diagnostics<br>18.8 ms (53 fps)<br>Credits p1 = 0<br>Credits p2 = 0<br>Tickets p1 = 0  | Game set to large amount of credits per game.                          | Check Game Setup Menu. Ensure Credits is set to proper value.                                                                                                    |  |  |  |
|                                                                                        | If Coin Input stays ON                                                 | Ensure only 5 volts on coin switch green and<br>black wires. I/O Aux board may be faulty.<br>Swap I/O Aux board with other player side,<br>making sure to change dipswitch settings. (Left<br>side both off, Right side dip 1 is on, 2 is off) |  |  |  |
| No Sound                                                                               | Volume set to mute in menu or game volume/attract volume set t zero.   | Enter Main Menu and verify:<br>Game Volume & Attract Volume is not zero.<br>Mute is set to OFF                                                                                                    |  |  |  |
| sound, the Audio Amplifier<br>boards amplifies it.                                     | Disconnected, loose or broken wires.                                   | Refer to wiring diagram. Check connections<br>and reseat audio cable from motherboard to<br>Newgen board. Cables # AACE8811,                                                                                                    |  |  |  |
| Boards - one for the lower<br>speakers and one for the                                 |                                                                        | AACE10002, AACE10003, AACE10016,<br>AACE10048, A5CEAU010, AND A5SP10001                                                                                                    |  |  |  |
| top marquee speakers.<br>Swap these boards to                                          | Verify 12 Volts DC to Audio                                            | motherboard, plug into MP3 player or phone<br>and see if music is amplified and comes out of                                                                                                    |  |  |  |
| 1501010 15500.                                                                         | Amplifier Boards                                                       | If Yes - then motherboard is faulty.<br>If No - then cable or amplifier board is faulty                                                                                                    |  |  |  |
|                                                                                        | Faulty speaker.                                                        | Replace speaker. AACE8811                                                                                                    |  |  |  |
|                                                                                        | Green power LED should be                                              | If it is off, then check 12 & 5 Volts DC coming                                                                                                    |  |  |  |
| I/O Aux Board Issue                                                                    | flashing.                                                              | into board on cable AACE10039 from Power                                                                                                    |  |  |  |
| One side of the game<br>does not coin up, and<br>has no other functions.               | right side)                                                            | If solid on, then it is not communicating with<br>the motherboard. Check A5CBL5900 USB<br>cable. Swap cables with other side.                                                                                                    |  |  |  |
|                                                                                        | Red and Yellow LED's should be                                         | If they are off, it is not communicating with the motherboard. Check A5CBL5900 USB cable. Swap cables with other side.                                                                                                    |  |  |  |
| Red and Green<br>Yellow Power<br>LEDs LED                                              | Faulty I/O Aux Board.                                                  | Swap I/O Aux board with other player side,<br>making sure to change dipswitch settings.<br>(Left side both off, Right side dip 1 is on, 2 is<br>off) Replace if needed. Part # AACB9604                                                        |  |  |  |
|                                                                                        |                                                                        |                                                                                                    |  |  |  |

| Problem                                                              | Probable Cause                                                                                                    | Remedy                                                                                                    |  |  |  |
|----------------------------------------------------------------------|----------------------------------------------------------------------------------------------------|----------------------------------------------------------------------------------------------------|--|--|--|
| LED white rear<br>cabinet lighting                                   | LED's receive 12 Volts DC<br>from power supply through<br>The Power Distribution<br>Board.                                          | Check for proper connection from power supply to Power<br>Distribution Board.<br>Refer to wiring diagram. Check connections and reseat                                                                                            |  |  |  |
| working                                                              |                                                                                                    | Cables # AACE10004 & AACE10059 or AACE10004-2,<br>(AACE10005 if present), AACE10043, and AACE10042.                                                                                                    |  |  |  |
|                                                                      | Faulty LED light.                                                                                                    | identify a faulty LED strip. Replace as needed. Part #<br>AACE10043 or AACE10042                                                                                                    |  |  |  |
| I ED white front                                                     | LED's receive 12 Volts DC from power supply through                                                                                 | Check for proper connection from power supply to Power Distribution Board.                                                                                                    |  |  |  |
| panel light not<br>working                                           | The Power Distribution<br>Board.                                                                                                    | Refer to wiring diagram. Check connections and reseat cable from Power Distribution Board to LED lights. Cables # AACE10006, and AACE1004                                                                                         |  |  |  |
|                                                                      | Faulty LED light.                                                                                                    | Replace Panel Stick Light. Part # AACE10041                                                                                                    |  |  |  |
| Upper marquee                                                        | LED's receive 12 Volts DC from power supply through                                                                                 | Check for proper connection from power supply to Power Distribution Board.                                                                                                    |  |  |  |
| LED's not<br>working                                                 | The Power Distribution<br>Board.                                                                                                    | Refer to wiring diagram. Check connections and reseat<br>cables from Power Distribution Board to LED lights.<br>Cables # AACE10004 & AACE10059 or AACE10004-2,<br>AACE10001, and AACE10045                                        |  |  |  |
|                                                                      | Faulty LED light.                                                                                                    | Front LED strips are part # AACE10033 & AACE10044<br>Left checker LED strip is part # AACE10034<br>Right checker LED strip is part # AACE10035                                                                                    |  |  |  |
| One of the left<br>side, red colored<br>LED strips                   | If all colored cabinet lights<br>are not functioning, check<br>power into the Control<br>Board from the Power<br>Distribution Board | Refer to wiring diagram. Check connections and reseat<br>cables from Power Distribution Board in the front of the<br>cabinet to Control Board in the back.<br>Cables # AACE10021, AACE10020, and AACE10019                        |  |  |  |
| not working<br>LED's receive 12<br>Volts DC from<br>Control Board in | If single LED strip is out,<br>check cable. LED's are<br>wired in series. Refer to<br>wiring diagram.                               | Check for 12 volts coming from Power Distribution Board<br>in the rear of the cabinet on red and black wires.<br>If no 12 volts DC, ensure 12 volts is coming into board on<br>cable # AACE10019. If voltage is present - replace |  |  |  |
| the rear of the game.                                                | Faulty LED                                                                                                    | Refer to wiring diagram. Cables # AACE10022,                                                                                                    |  |  |  |
| Refer to "How to<br>Access Rear                                      |                                                                                                    | AACE10023, AACE10024, AACE10040, AACE10007, AACE10008, and AACE10036                                                                                                    |  |  |  |
| Control Board"                                                       |                                                                                                    | Swap LED connector from one socket to the other to verify. Replace LED as needed.                                                                                                    |  |  |  |

| Problem                                                                                                    |                      | Probable Cause                                                                                                    | Remedy                                                                                                    |  |  |  |  |
|----------------------------------------------------------------------------------------------------|----------------------|----------------------------------------------------------------------------------------------------|----------------------------------------------------------------------------------------------------|--|--|--|--|
| One of the rig<br>side, yellow<br>colored LED<br>strips                                                                                | ht                   | If all colored cabinet lights<br>are not functioning, check<br>power into the Control<br>Board from the Power<br>Distribution Board. | Refer to wiring diagram. Check connections and reseat<br>cables from Power Distribution Board in the front of the<br>cabinet to Control Board in the back.<br>Cables # AACE10021, AACE10020, and AACE10019                                                                                                    |  |  |  |  |
| not working<br>LED's receive 12<br>Volts DC from<br>Control Board in<br>the rear of the                                                |                      | If single LED strip is out,<br>check cable. LED's are<br>wired in series. Refer to<br>wiring diagram.                                | Check for 12 volts coming from Power Distribution Board<br>in the rear of the cabinet on yellow and black wires.<br>If no 12 volts DC, ensure 12 volts is coming into board on<br>cable # AACE10019. If voltage is present - replace<br>Control Board part # AACB10000                                                                                                    |  |  |  |  |
| game.<br>Refer to "How<br>Access Rear                                                                                                  | to                   | Faulty LED                                                                                                    | Refer to wiring diagram. Cables # AACE10022,<br>AACE10023, AACE10024, AACE10040, AACE10010,<br>AACE10009, and AACE10037                                                                                                    |  |  |  |  |
| Control Board                                                                                                    |                      |                                                                                                    | verify. Replace LED as needed.                                                                                                    |  |  |  |  |
| LED color strip<br>under the hoops<br>are not working<br>LED's receive<br>voltage from<br>Control Board in<br>the rear of the<br>game. |                      | Ensure Control Board is<br>receiving voltage from<br>Power Distribution Board.<br>Faulty LED                                         | Refer to wiring diagram. Check connections and reseat<br>cables from Power Distribution Board in the front of the<br>cabinet to Control Board in the back.<br>Cables # AACE10021, AACE10020, and AACE10019<br>Refer to wiring diagram. Cables # AACE10000, and<br>AACE????                                                                                                    |  |  |  |  |
| Menu Buttons do<br>not work.                                                                                                    |                      | Swap connectors at the 2<br>buttons.<br>Pinched, broken, or<br>disconnected wiring<br>I/O Aux board faulty.                          | Replace button if problem stays with button.(AAPB2700)<br>Inspect crimp to ensure good connection.<br>Check connections from menu buttons to left I/O Aux<br>Board. Check cables (AAPB2700, AACE10056)<br>Swap I/O Aux board with other player side, making sure<br>to change dipswitch settings. (Left side both off, Right<br>side dip 1 is on, 2 is off)<br>Replace I/O Aux Board. Part # AACB9604 |  |  |  |  |
| 84" Monitor<br>Issues                                                                                                    |                      | That is a piece of white woo                                                                                                    | There is a projector located in the front top marquee.<br>Refer to "Projector Not Working" section.                                                                                                    |  |  |  |  |
| Low Tickets                                                                                                    |                      | ets are empty in ticket tray                                                                                                    | Load tickets into tray. Ensure tickets hold down micro switch wire.                                                                                                    |  |  |  |  |
| message on<br>monitor                                                                                                    | Faul<br>loos<br>Faul | ty cable. Disconnected,<br>e or broken wires.                                                                                        | Check connectors from low ticket switches to Newgen<br>board. Check for continuity. (AACE10014 or AACE10015)                                                                                                    |  |  |  |  |
| LOW TICKES                                                                                                    | Faul                 | lty I/O Aux Board.                                                                                                    | Swap I/O Aux board with other player side, making sure to change dipswitch settings. (Left side both off, Right side dip 1 is on, 2 is off) Replace I/O Aux Board.<br>Part # AACB9604                                                                                                    |  |  |  |  |

| Problem                                       |                                                                                                    | F                                                   | robable Cause                                                                      | Remedy                                                                                                    |  |  |  |
|-----------------------------------------------|----------------------------------------------------------------------------------------------------|-----------------------------------------------------|------------------------------------------------------------------------------------|----------------------------------------------------------------------------------------------------|--|--|--|
| Tickets do                                    |                                                                                                    |                                                     | Opto Sensor on ticket<br>dispenser dirty.                                          | Blow dust from sensor and clean with isopropyl alcohol.                                                                                                    |  |  |  |
| or Wrong<br>amount                            | Ticke<br>moni                                                                                                    | ets on<br>itor does                                 | Faulty ticket dispenser.                                                           | Replace with working dispenser to isolate the problem. (A5TD1)                                                                                                    |  |  |  |
| dispensed.                                    | <b>not</b> r<br>ticke                                                                                                 | natch<br>ts coming                                  | Notch on tickets cut too shallow.                                                  | Flip tickets and load upside-down to have large cut notch toward opto sensor.                                                                                                    |  |  |  |
| Check for<br>the correct                      | out c                                                                                                    | of game.                                            | Faulty cable. Disconnected, loose or broken wires.                                 | Check connectors from ticket dispensers to I/O<br>Aux board. Check for continuity.<br>Cables AACE10014 or AACE10015                                                                         |  |  |  |
| tickets<br>showing on<br>Monitor              |                                                                                                    |                                                     | Faulty I/O Aux Board.                                                              | Swap I/O Aux board with other player side,<br>making sure to change dipswitch settings.<br>(Left side both off, Right side dip 1 is on, 2 is off)<br>Replace I/O Aux Board. Part # AACB9604 |  |  |  |
|                                               | Ticke<br>moni<br>matc<br>comi<br>game                                                                                 | ets on<br>ltor does<br>h tickets<br>ng out of<br>e. | Settings in Menu are incorrect.                                                    | Enter Menu and check certain areas:<br>Game Mode / Payment to Normal/ Tickets<br>Paper ticket ratio 2 to 1<br>Winner Tickets<br>Loser Tickets - Note: A tie is a loser.<br>Fixed tickets    |  |  |  |
| Ball Gate                                     | Motor does<br>not turn at<br>power on.<br>Motor receives<br>power through<br>the Control<br>Board in rear of<br>game. |                                                     | Check for 12 volts DC at motor.                                                    | If the motor is receiving power, but not turning, replace the motor. A5MO5154                                                                                                    |  |  |  |
| Motor not<br>working.<br>Motor will           |                                                                                                    |                                                     | Faulty cable. Disconnected, loose or broken wires.                                 | Check connectors from motor to Control Board.<br>Check for continuity on cables AACE10013 &<br>AACE10012 to Control Board.                                                                  |  |  |  |
| cycle at game<br>power on.                    |                                                                                                    |                                                     |                                                                                    | Ensure Control Board is receiving 12 volt power.<br>Refer to wiring diagram. 12 Volts DC should be<br>between yellow and black wires on cables                                              |  |  |  |
|                                               | Refer<br>Acces<br>Contro                                                                                              | to "How to<br>s Rear<br>ol Board"                   | Faulty Control Board.                                                              | AACE10019, AACE10020, and AACE10021<br>Replace Control Board if needed. # AACB10000                                                                                                    |  |  |  |
|                                               | Moto<br>powe                                                                                                    | er turns at                                         | Mechanical linkage/ spring issue.                                                  | Check springs on each end of the ball gate. Re-<br>place if needed. Part # A5SREX050                                                                                                    |  |  |  |
|                                               | does not stop<br>in correct<br>position.                                                                              |                                                     | Position Sensor is not working correctly.                                          | Clean sensor. Refer to "Ball Gate Motor keeps running" Replace sensor if needed.AACB5190A                                                                                                   |  |  |  |
| Ball Gate does<br>not go down all<br>the way. |                                                                                                    | Loosen ti<br>and slid<br>height                     | he 2 bolts on the motor assem<br>le bracket with slotted holes to<br>of ball gate. | nbly,<br>o adjust                                                                                                    |  |  |  |

| Problem                                                                     |                                                                                                    | Probable Cause                                                          |                                                                                                    |                                                                                                    | Remedy                                                                                                    |                                                                                                    |  |  |  |
|-----------------------------------------------------------------------------|----------------------------------------------------------------------------------------------------|-------------------------------------------------------------------------|----------------------------------------------------------------------------------------------------|----------------------------------------------------------------------------------------------------|----------------------------------------------------------------------------------------------------|----------------------------------------------------------------------------------------------------|--|--|--|
| Ball Gate Mo<br>keeps runnir<br>Motor will cycle                            | otor<br>ng.<br>e at                                                                                                    | Check fo<br>and 5 vo                                                    | r 12 volts to senso<br>It signal return.                                                                                                    | or T<br>b<br>5                                                                                                    | There should always be 12 volts on the yellow and<br>blue wires.<br>5 volts on the white and blue wires when blocked and<br>0 volts when not blocked.                                                                                 |                                                                                                    |  |  |  |
| game power on<br>Sensor not beir<br>seen.                                   | ng                                                                                                    | Pinched,<br>disconne                                                    | broken, or<br>ected wiring                                                                                                    | F                                                                                                    | Refer to wiring diagram. Check connections sensor to Control Board. Cables AACE10013 & AACE10012                                                                                                    |                                                                                                    |  |  |  |
| Sensor receives<br>signals through the<br>Control Board in rear<br>of game. |                                                                                                    | Faulty Control Board.<br>Refer to "How to Access Rear<br>Control Board" |                                                                                                    | E<br>ta<br>A<br>F                                                                                                    | Ensure Control Board is receiving 12 volt power. Refer<br>to wiring diagram. 12 Volts DC should be between<br>yellow and black wires on cables AACE10019,<br>AACE10020, and AACE10021<br>Replace Control Board if needed. # AACB10000 |                                                                                                    |  |  |  |
| Projector<br>not<br>working.                                                | Screen<br>shows<br>"No Signal<br>Input"<br>Note:<br>Projector<br>must be<br>plugged in for<br>motherboard<br>to boot up. |                                                                         | Monitor HDMI ca<br>connected togeth<br>Faulty or loose R<br>Large power conne<br>Small power conne<br>Faulty power sup<br>Refer to Power Su<br>Faulty motherboa<br>(AAMB10-HD or A | . There are 3 cables that are<br>6, A5CORD37, and A5CORD51<br>on motherboard<br>on motherboard<br>section<br>aulty board. |                                                                                                    |                                                                                                    |  |  |  |
| <b>5 minutes</b><br>and power<br>up again.<br>Note: The                     | Screen has<br>nothing at all<br>on power up.                                                                             |                                                                         | Power cable unplugged from projector.<br>Faulty projector.                                                                                                    |                                                                                                    |                                                                                                    | Ensure power is plugged into back<br>of projector, down to power strip.<br>There are multiple power cord<br>connectors.<br>Replace projector. (A5PR10000) |  |  |  |
| does not<br>have a bulb<br>that can be<br>replaced.                         | Error on<br>screen at<br>power up.<br>Re-Boot<br>game to see<br>if problem still<br>exists.                              |                                                                         | Display shows "Kernel panic<br>– unable to mount root"<br>Display stuck on "Biostar"                                                                                               |                                                                                                    | panic<br>root"<br>ar"                                                                                                    | Faulty or loose RAM, faulty<br>software, faulty motherboard<br>No SATA drive in motherboard. Check for<br>power connector                                 |  |  |  |
| Projector<br>Image<br>Fuzzy                                                 |                                                                                                    | ere is a slot under projector<br>t contains 2 slide levers              |                                                                                                    | One s<br>One s<br>Reacl<br>up im                                                                                          | )ne slide lever is for zoom.<br>)ne slide lever is for focus.<br>≀each up under projector and adjust these 2 knobs to c<br>p image on screen.                                                                                         |                                                                                                    |  |  |  |

### **HOOPS NOT SCORING**

All ball sensor boards have 4 emitters and 1 detector on opposite sides of the board. These infrared sensors create a beam which the ball breaks to score a hoop.

Because these are interchangeable, the far left (#1) board can be swapped into a location with a faulty emitter. The far right (#8) board can be swapped into a location with a faulty detector.

![](_page_43_Figure_3.jpeg)

#### **Diagnostic Menu**

To Enter the Diagnostic Menu: Enter Main Menu and scroll down to "Diagnostics:" turn to ON Exit Menu

The ball gate motor will cycle open, and this screen will appear:

The top column will show hoops scored.

![](_page_43_Picture_8.jpeg)

### **POWER SUPPLY DIAGNOSTICS**

- 1.) Verify AC power to game. Check power strip in front door. The rocker switch should be illuminated.
- 2.) Check connection to power supply.
- 3.) Ensure Power Supply switch is set to 115V (or 230V) (Some model power supplies may not have this)
- 4.) Ensure Power switch is on.
- 5.) Ensure fan is turning.

T

ACB5156

This

- If power supply fan is turning and there is no 12 Volt out:
  - Check power supply cables to the Power Distribution Board.

board takes the power in, and directs it to the different 12 volt loads.

![](_page_44_Picture_9.jpeg)

Replace power supply if this board is not receiving 12 volts. (A5PS1013)

- If power supply fan is not turning, then continue to "Verify Power to Motherboard"

#### **Verify Power to Motherboard**

The motherboard will turn on power supply.

If your game has no 12 volts, it may be the motherboard not turning on.

Also - there may be a 12 volt short somewhere in cabinet that is not allowing the power supply to turn on.

![](_page_44_Picture_16.jpeg)

#### AAMB10 or AAMB11

Make sure the 4 pin power connector is plugged in. (Black, Black, Yellow, Yellow)

As well as 24 pin power in connector.

![](_page_44_Picture_20.jpeg)

#### Minimize load on power supply and isolate short

Unplug the power supply cables going to the Power Distribution Board.

This will leave the power supply, motherboard, and monitor left plugged in together.

If power supply, motherboard, and monitor now turn on: Plug in the Power Distribution Board to power supply, but unplug all of the outputs from the board. Turn on game and verify the 12 volts is good. Then plug in one component at a time to power supply to locate short.

If power supply still does not power on:

Replace power supply (A5PS1013), or motherboard. (AAMB10-HD or AAMB11-HD)

![](_page_44_Picture_27.jpeg)

### **BILL ACCEPTOR DIAGNOSTICS**

#### Note: There are many different models and brands of Bill Acceptors that are used on redemption games. Your Bill Acceptor may differ from the unit shown. Standard DBA is MEI # AE2454-U5E Part # A5AC9101

Determine if Bill Acceptor has power: Turn game ON—The bill acceptor should make noise as stacker cycles and green lights on outside bezel should flash.

If NO power:

Use meter to measure 12 VDC voltage at cable going into Bill Acceptor from front I/O Aux Board

If power is OK: Clean Bill Acceptor path to make sure there is nothing jamming unit.

Check dipswitch settings on side of acceptor.

Make sure switch # 8 is OFF for Always Enable

#### **ERROR CODES**

Count the number of flashes on front bezel of Bill Acceptor and follow on Bill Acceptor chart for repair instructions.

![](_page_45_Picture_10.jpeg)

ICAL SUPPORT CALL: 1-800-345-8173

![](_page_45_Picture_11.jpeg)

### **I/O AUX BOARD PINOUT**

mei

![](_page_45_Figure_13.jpeg)

### **HOW TO ADJUST PROJECTOR**

Projector Image Fuzzy There is a slot under projector that contains 2 slide levers

![](_page_46_Picture_3.jpeg)

One slide lever is for zoom. One slide lever is for focus.

Reach up under projector and adjust these 2 knobs to clear up image on screen.

#### **Remote Control for the Projector**

There are options in the projector menu that can be accessed by the remote control.

Please stand back 10 feet with the remote control so the projector "sees" it.

#### Casio XJ-V110W Projector

#### Image Adjustment

Brightness Contrast Color Mode Color Balance

0 Standard Normal

0

15

#### Volume Adjustments

Volume

#### **Screen Settings**

Keystone Correction39Aspect RatioNormalProjection ModeFrontCeiling MountOnNo Signal ScreenBlueBlank ScreenBlack

# es" it.

Input Settings Signal Name Indicator On

#### **Option Settings 1**

| Auto Keystone Cor | rection On |
|-------------------|------------|
| Auto Power Off    | 10 Min     |
| Direct Power ON   | On         |
| Language          | English    |
|                   |            |

Option Settings 2 High Altitude

Off

### **HOW TO CHANGE SOFTWARE**

#### New Software Installation:

The hard drive contains all the information about the game: Credits per play, ticket pattern, etc. Be sure to check this information after finishing installing new software.

Turn off game by flipping the power switch on the power strip.

Locate hard drive on motherboard.

Press tab on far side of hard drive and gentle remove from motherboard.

Unplug power supply jumper connector and remove old hard drive from unit.

AAME Mothe

Install new hard drive by gently pushing straight onto motherboard until it "clicks". Turn the game back on by flipping the power switch on the power strip.

Note: The I/O boards will automatically be updated by the motherboard software.

![](_page_46_Picture_33.jpeg)

![](_page_46_Picture_34.jpeg)

AAMB10-HD Motherboard

### HOW TO ACCESS REAR CONTROL BOARD

The control board is accessed through the back of the cabinet, or through the middle platform access panel. If the game is up against the wall, carefully climb over the plexi shield (or remove the plexi) and enter the middle section of the game.

Remove the 6 screws (using a # 2 square bit) in the center bottom wood (as pictured above) and lift center wood up and place aside.

The control board is located in the rear section underneath the cabinet.

![](_page_47_Picture_4.jpeg)

### HOW TO ACCESS BALL GATE MOTOR & SENSOR

The ball gate motor and sensor are accessed through the back of the cabinet, or through the middle platform access panel. If the game is up against the wall, carefully climb over the plexi shield (or remove the plexi) and enter the middle section of the game.

Remove the 4 screws (using a # 2 square bit) in the center bottom wood (as pictured above) and lift center wood up and place aside.

| Ball Gate does<br>not go down all<br>the way. | Loosen the 2 bolts on the motor assembly,<br>and slide bracket with slotted holes to adjust<br>height of ball gate. |  |
|-----------------------------------------------|----------------------------------------------------------------------------------------------------|--|
|-----------------------------------------------|----------------------------------------------------------------------------------------------------|--|

### **DIPSWITCH SETTINGS**

#### Dipswitches must be set correctly on the I/O Aux Boards or game will not know which is left or right player.

Turn off game by flipping the power switch on the power strip. Set dipswitches as shown:

![](_page_48_Picture_3.jpeg)

Left Side (Red Player) Both switches 1 and 2 should be set to OFF

**Right Side (Yellow Player)** Set switch 1 to ON , Set switch 2 to OFF

#### There are also a 8 dip bank of dipswitches on the I/O Aux Boards.

| SWITCH | DESCRIPTION                                                                                                    | ON | OFF |
|--------|----------------------------------------------------------------------------------------------------|----|-----|
| 1      | SHOW GAME<br>Does not dispense tickets and clears all<br>accumulated credits                                                                      |    | x   |
| 2      | AMUSEMENT ONLY<br>Does not dispense tickets                                                                                                    |    | х   |
| 3      | <b>NJ LOCKOUT</b><br>Saves tickets owed and unused credits<br>after a power loss                                                                  |    | x   |
| 4      | 1/2 TICKET PAYOUT<br>Dispenses 1/2 the amount of tickets as<br>shown on screen. It will round up odd<br>amounts of tickets                        |    | x   |
| 5      | <b>DISABLES LOW TICKET INPUT</b><br>Disables the low ticket message on<br>screen. This option should be enabled<br>when using a card swipe system | х  |     |
| 6      | NOT USED                                                                                                    |    |     |
| 7      | NOT USED                                                                                                    |    |     |
| 8      | NOT USED                                                                                                    |    |     |

![](_page_48_Picture_8.jpeg)

#### **BALL GATE EXPLODED VIEW**

![](_page_49_Figure_1.jpeg)

| Fail #    | Description           | ASHKSTUZU | 3 HOOK             | A3303Q001 | #0 × 3/4 Screw   |
|-----------|-----------------------|-----------|--------------------|-----------|------------------|
| A5BOCG065 | 10-24 x 1 1/4" Bolt   | A5ME10015 | Ball Gate          | A5SREX050 | 3/8" X 6" Spring |
| A5BOEY010 | 10-24 Eye Bolt        | A5NULO040 | 10-24 Nut          | W5HG1030  | 23" Hinge        |
| A5BRZN030 | 1" X 1" X 2 " Bracket | A5SCPH190 | 10-24 X 1/2" Screw |           |                  |

![](_page_49_Figure_3.jpeg)

| Part #    | Description       |           |                         |               |                       |
|-----------|-------------------|-----------|-------------------------|---------------|-----------------------|
| A5BOHH030 | 10-32 X 3/4" Bolt | A5MUNY010 | Sticky Tab              | A5SENY170     | 1/4" X 1/4" Spacer    |
| A5BOPH030 | 4-40 X 1/2" Bolt  | A5NUNY020 | 4-40 Nylon Hex Nut      | A5SFNY010     | #4 X 1/4" Standoff    |
| A5CB5190A | Sensor            | A5PICV032 | 1/4 X 1 5/8" Clevis Pin | A5TWNY010     | 4" Wire Tie           |
| A5ME1727  | Motor Bracket     | A5PICZ005 | 3/32" X 1/2" Cotter Pin | A5WAET020     | #10 Tooth Lock Washer |
| A5MO5154  | Motor             | A5PIRO015 | 3/16" X 1 1/4" Roll Pin | WARR0002-C4HP | Black HDPE 1/2" Thick |

#### **BALL GATE EXPLODED VIEW**

![](_page_50_Figure_1.jpeg)

| Part #    | Description             | A5SENY170     | 1/4 " X 1/4" Nylon Spacer           |
|-----------|-------------------------|---------------|-------------------------------------|
| A5BOHH050 | 25-20 x 1 1/4" Bolt     | A5SLLO020     | 1/4" Bore Shaft Collar, 3/32" Allen |
| A5BOPH190 | 10-24 X 1 3/4" Bolt     | A5SP10000     | 7/16" X 2 3/4" Spring               |
| A5ME1727  | Motor Bracket           | A5WAFL040     | #10 Zinc Flat Washer                |
| A5MO5154  | Motor                   | A5WAFL060     | 1/4" Flat Washer                    |
| A5NUNY040 | 8-32 Hex Nylon Nut      | A5WASI020     | 1/4" Split Washer                   |
| A5NUTE020 | 1/4 -20 T Nut           | WAC4H0001     | Wood for Ball Gate                  |
| A5PICV032 | 1/4 X 1 5/8" Clevis Pin | WARR0001-C4HP | Black HDPE 1/4" Thick Arms          |
| A5PICV045 | 1/4 X 2 3/8" Clevis Pin | WARR0002-C4HP | Black HDPE 1/2" Thick Pivots        |

# PARTS LIST

| PART #    | DESCRIPTION                         | PART #      | DESCRIPTION                                       |
|-----------|-------------------------------------|-------------|---------------------------------------------------|
| A5BA8300  | Basketball, 8.75", Model Sb1015     | A5ME10019   | Metal, Side Cages                                 |
| A5CB2050  | Coin Box, Plastic, Black            | A5SP10001   | Audio Splitter, Stereo 3.5mm                      |
| A5HA1200  | Handle, Cash Box, White Plastic     | A5CEAU010   | Cable, Audio Stereo 3.5mm                         |
| W5TM4000  | T-Mold,7/8""Black                   | A5CORD1     | Cord.Power,10'                                    |
| A5LV10000 | Levelers, C4 Hoops Cabinet          | A5CORD5-A   | Cord, Ac Computer Cord                            |
| A5PL8600  | Plug, Plastic Round Plug 1-3/8" Dia | A5CORD23    | Cord,10' Usb,A Male To A Female                   |
| AASW200   | Low Ticket Switch                   | A5CORD36    | Cord, 8' Hdmi To Hdmi                             |
| A5FC0080  | Ferrite, Suppressor                 | A5CORD37    | Cord, 15' Male To Female Hdmi                     |
| A5SP10000 | Spring, Extension, 7/16 X 2-3/4     | A5CE6601    | Cable,Usb,6',Extension,Blk                        |
| A5HKSY020 | S Hooks                             | A5CBL5900   | Cable, Usb, Male A To Male Micro                  |
| A5BOEY010 | Eye Hook Bolts                      | AACE1710    | Cable, Door Ground                                |
| A5SREX050 | Spring,6",3/8"Od,.041"              | AACE1715    | Cable Assy, Ground Strap                          |
| A5LK2001  | Lock, Cash Box, A05/E00 Key Code    | A5CE2300    | Cable, Audio Isolator                             |
| A5LK5002  | Lock, 7/8", H95 Key Code            | AACE10000   | Cable Assy, Hoop Addressable Power                |
| A5MO5154  | Motor, Arm, 10 Rpm                  | AACE10001   | Cable Assy, Marquee Lights Power                  |
| AABR10000 | Ball Release Assembly               | AACE10002   | Cable Assy, Marquee Speaker Jumper                |
| AABK1013  | Bracket, Pushbutton/Counters        | AACE10003   | Cable Assy, Speaker Jumpers                       |
| A5BK9999  | Bracket, Power Supply Mounting      | AACE10004   | Cable Assy, Marquee Power To Back, after Oct. 22  |
| A5HO1003  | Holder, For Light Bars              | AACE10004-2 | Cable Assy, Marquee Power To Back, before Oct. 22 |
| W5HG1025  | Hinge,16",Double Bend               | AACE10005   | Cable Assy, Back Stick Light Power, Optional      |
| W5HG1030  | Hinge,23",Single Bend               | AACE10006   | Cable Assy, Panel Stick Light Power               |
| W5HG1040  | Hinge,8-3/8"Single Bend             | AACE10007   | Cable Assy, Red Lgt Powr From Panel               |
| W5HG1065  | Hinge,5-75,Single Bend              | AACE10008   | Cable Assy, Right Side Rail Rgb Lgt               |
| W5KE5000  | Keeper, Lock                        | AACE10009   | Cable Assy, Left Side Rail Rgb Lgt                |
| A5PL4200  | Plate, Up Stacker                   | AACE10010   | Cable Assy, Yell Lgt Power From Panel             |
| A5PL8900  | Plate, Blanking, Bill Validator     | AACE10056   | Cable Assy, Menu/Counters                         |
| A5ME1727  | Metal Motor Bracket                 | AACE10012   | Cable Assy, Motor Sensor Cable                    |
| A5ME4179  | Metal, Tkt Tray Brkt                | AACE10013   | Cable Assy, Motor Sensor Cable                    |
| A5ME10000 | Metal, Front Assembly Posts         | AACE10014   | Cable Assy, Right Coin Door/Tick Disp             |
| A5ME10001 | Metal, Top Lock Bracket             | AACE10015   | Cable Assy, Left Coin Door/Tick Disp              |
| A5ME10003 | Metal, Front Guard                  | AACE10016   | Cable Assy, Right Dba                             |
| A5ME10004 | Metal, Light Bracket                | AACE10017   | Cable Assy, Left Dba                              |
| A5ME10005 | Metal, Marquee Trim                 | AACE10018   | Cable Assy, Marq Spkr Wires                       |
| A5ME10006 | Metal, Marquee Mount Bracket        | AACE10019   | Cable Assy, Pwr To Control Bd                     |
| A5ME10007 | Metal, Front Assembly Side Rail     | AACE10020   | Cable Assy, Cntr Split To Control Bd              |
| A5ME10008 | Metal, Center Side Guard            | AACE10021   | Cable Assy, Control Bd Power                      |
| A5ME10009 | Metal, Back Side Guard              | AACE10022   | Cable Assy, Panel Light From Control              |
| A5ME10010 | Metal, Bottom Side Connector        | AACE10023   | Cable Assy, Center Panel Light Split              |
| A5ME10011 | Metal, Top Side Connector           | AACE10024   | Cable Assy, Center Split To Panel Lgt             |
| A5ME10012 | Metal, Middle Back Connector        | AACE10025   | Cable Assy, Line Filtr From Power Box             |
| A5ME10013 | Metal, Top Side Rail                | AACE10026   | Cable Assy, Line Filter Center Conn               |
| A5ME10014 | Metal, Top Back Bracket             | AACE10027   | Cable Assy, Line Filter To P Strip                |
| A5ME10015 | Metal, Lift Gate Assembly           | AACE10028   | Cable Assy, Hoop Sensors                          |
| A5ME10016 | Metal, Right Coin Guide             | AACE10029   | Cable Assy, Ps To Main Board Ground               |
| A5ME10017 | Metal, Left Coin Guide              | AACE10030   | Cable Assy, Right Coin Door Ground                |
| A5ME10018 | Metal, Cage Panel Bracket           | AACE10031   | Cable Assy, Left Coin Door Ground                 |
| L         |                                     | AACE10032   | Cable Assy Post Ground                            |

|              | PART                                      | S LIS     | Г                                       |
|--------------|-------------------------------------------|-----------|-----------------------------------------|
| PART #       | DESCRIPTION                               | PART #    | DESCRIPTION                             |
| AACE10033    | Cable Assy, Marquee Connect 4 Sign        | A5DE10013 | Decal, Mech Door Right, Yellow          |
| AACE10035    | Cable Assy, Mar. Yell & Red Checker       | A5DE10014 | Decal, Platform Left, Red               |
| AACE10036    | Cable Assy, Red Player Panel Light        | A5DE10015 | Decal, Platform Right, Yellow           |
| AACE10037    | Cable Assy, Yell Player Panel Light       | A5DE10017 | Decal, Front Led Cover                  |
| AACE10038    | Cable Assy,Cb9600 To Pwr Distribution     | A5VF4604  | Vacuum Form, Cup Holder,C4              |
| AACE10039    | Cable Assy, Pwr Distribution To Brd       | A5VF10000 | Vac. Form, Dist Printed Red Checker     |
| AACE10040    | Cable Assy, Small Panel Stick Light       | A5VF10001 | Vac Form Dist Printed Yellow Checker    |
| AACE10041    | Cable Assy, Underside Panel Stick Lgt     | A5PR10000 | Projector, Casio Xj-V110w               |
| AACE10042    | Cable Assy, Top Of Back Cab Stick Lgt     | A5FI9010  | Filter, F1700ca06, Inline               |
| AACE10043    | Cable Assy, Top Of Back Cab Stick Lgt     | AACO1020  | Counter Assy                            |
| AACE10044    | Cable Assy, Marquee Sign Hoops Light      | AACE8811  | Speaker                                 |
| AACE10045    | Cable Assy, Marquee Hoops To C4 Jumper    | A5TD1     | Ticket Dispenser, Entropy               |
| AACE10046    | Cable Assy, Left Tick Dispens Grnd        | A5PS1013  | Power Supply, Evga 500                  |
| AACE10047    | Cable Assy, Right Tick Dispens Grnd       | AACB5156  | Power Distribution Board                |
| AACE10048    | Cable Assy, Panel Speaker Wires,C4h       | A5CB5190A | Ball Gate Motor Sensor Board            |
| AACE10049    | Cable Assy, Small Marquee Stick Lights    | A5CB9600  | Audio Amplifier Board                   |
| AACE10050    | Cable Assy, Power To Marquee Stick Lights | AACB9604  | Board, Door Interface                   |
| AACE10051    | Cable Assy, Power To Marquee Sign Lights  | AACB10000 | C4 Hoops Controller Board               |
| AACE10052    | Cable Assy, Right Back Post Ground        | A5CB10001 | Hoop Sensor                             |
| AACE10053    | Cable Assy, Left Front Post Ground        | AACB10003 | Light String Under Hoops                |
| AACE10054    | Cable Assy, Left Back Post Ground         | AAMB10E-  | Mother Board,Qc5000-Itx/Ph W/Hard Drive |
| AACE10055    | Cable Assy, Right Front Post Ground       | SHDP/C4H  |                                         |
| AACE10059    | Cable across top of game, After Oct. 22   | AAMB11-HD | Motherboard, Alternative, MB11          |
| AACE1860     | Cable Assy, Evolve, Ticket Extension      |           |                                         |
| AAPB2700     | Push Button Assembly                      |           |                                         |
| A5CBL4A-DOOR | Cable, Double Coin Door                   |           |                                         |
| A5OU1000     | Outlet,Strip,Six,15amp,125v               |           |                                         |
| A5DE0042     | Decal, Menu/Vol                           |           |                                         |
| A5DE10000    | Decal, Top Back                           |           |                                         |
| A5DE10001    | Decal, Backboard Plexi                    |           |                                         |
| A5DE10002    | Decal, Speaker Panel Plexi                |           |                                         |
| A5DE10003    | Decal, Cabinet Front                      |           |                                         |
| A5DE10004    | Decal, Left Ticket Door Decal             |           |                                         |
| A5DE10005    | Decal, Right Ticket Door Decal            |           |                                         |
| A5DE10006    | Decal, Cash Box Door Decal                |           |                                         |
| A5DE10007    | Decal, Marquee Logo                       |           |                                         |
| A5DE10007-1A | Decal, Marquee Center Top                 |           |                                         |
| A5DE10007-1B | Decal, Marquee Center Bottom              |           |                                         |
| A5DE10007-2  | Decal, Marquee Bg Left&Right              |           |                                         |
| A5DE10007-4  | Decal, Marquee Side                       |           |                                         |
| A5DE10008-1  | Decal, Cab Side Top Back Left             |           |                                         |
| A5DE10008-2  | Decal, Cab Side Top Front Left            |           |                                         |
| A5DE10009-1  | Decal, Cab Side Top Back Right            |           |                                         |
| A5DE10009-2  | Decal, Cab Side Top Front Left            |           |                                         |
| A5DE10010    | Decal, Cab Side Bottom Left               |           |                                         |
| A5DE10011    | Decal, Cab Side Bottom Right              |           |                                         |
| A5DE10012    | Decal, Mech Door Left, Red                |           |                                         |

#### **PARTS PICTURES**

![](_page_53_Picture_1.jpeg)

#### **PARTS PICTURES**

![](_page_54_Picture_1.jpeg)

### **PARTS PICTURES**

![](_page_55_Picture_1.jpeg)

![](_page_55_Picture_2.jpeg)

![](_page_55_Picture_3.jpeg)

A5DE10009-1

B

![](_page_55_Picture_5.jpeg)

![](_page_55_Picture_6.jpeg)

A5DE10010 A5DE10011

![](_page_55_Picture_9.jpeg)

![](_page_55_Picture_10.jpeg)

![](_page_55_Picture_11.jpeg)

CONNEC

A5DE10008-1

A5DE10012

![](_page_55_Picture_13.jpeg)

A5DE10008-2

![](_page_55_Picture_15.jpeg)

![](_page_55_Picture_16.jpeg)

A5DE10014 A5DE10015

B

![](_page_55_Picture_18.jpeg)

![](_page_55_Picture_19.jpeg)

A5PS1013

![](_page_55_Picture_21.jpeg)

A5DE10007-1A

![](_page_55_Picture_23.jpeg)

![](_page_55_Picture_24.jpeg)

AACB9604

#### **DECAL DIAGRAM**

![](_page_56_Figure_1.jpeg)

### **REPAIR/MAINTENANCE LOG**

If you need to make repairs or order replacement parts it is a good idea to keep a log. Below is a chart you can use to track repairs and maintenance.

| DATE | MAINTENANCE PERFORMED | PARTS ORDERED | MISC. |
|------|-----------------------|---------------|-------|
|      |                       |               |       |
|      |                       |               |       |
|      |                       |               |       |
|      |                       |               |       |
|      |                       |               |       |
|      |                       |               |       |
|      |                       |               |       |
|      |                       |               |       |
|      |                       |               |       |
|      |                       |               |       |
|      |                       |               |       |
|      |                       |               |       |
|      |                       |               |       |
|      |                       |               |       |
|      |                       |               |       |
|      |                       |               |       |

![](_page_57_Picture_3.jpeg)

| <br> | <br> |  |
|------|------|--|
| <br> | <br> |  |
| <br> | <br> |  |
| <br> | <br> |  |
| <br> | <br> |  |
|      |      |  |

### **TECHNICAL SUPPORT**

Excellent customer service is very important to Bay Tek Entertainment! We know that keeping your games in great operating condition is important to your business. When you need us, we are here to help. You can call us for free technical assistance, and you can count on us to have parts on-hand to support your game. When you do need us, it's important that you know what to expect. We offer options that fit your needs.

**Electronics / Circuit Boards:** 

• <u>Spare Parts</u> – Take matters into your own hands and purchase new spare Circuit Boards for your Bay Tek games. Many of our games share the same main-board electronics. This means you can buy one set of spare electronics to support many of your Bay Tek games. Spare boards allow you to get your game up and running the quickest and provide you a valuable troubleshooting option.

Call our technicians to get recommendations for what you should keep on hand for spare parts!

#### **Technical Support:**

"You" are the best tool for troubleshooting! Your abilities to understand the game and your skills to repair the game are invaluable to us! If you need help, you know you can call us. It's not easy to diagnose a game remotely by phone, but our technicians do a great job. They'll need your help to perform some

troubleshooting steps and convey to them exactly what's happening with your game.

#### **Returns & Credits:**

Sometimes the issue isn't what it seemed to be. If you need to return a circuit board, just give us a call to get Return Authorization. You will be credited for the cost of the board and charged only the bench fee for our processing and retesting that board.

Note: Bench fees apply regardless of whether the repair was your choice or a recommendation from a Bay Tek Entertainment technician.

It's a small price to pay for troubleshooting the issues with your game.

You can count on our Technical Support Team for service and support!

#### WARRANTY OPTIONS

Bay Tek Entertainment warrants to the original purchaser that the game will be free of defects in workmanship and materials for a period of 12 months from the date of shipping Bay Tek Entertainment will, without charge, repair or replace at it's option defective product or

component parts upon notification to the parts/service department.

New, purchased parts have a 30 day warranty.

Any labor expended is not included in this warranty.

Warranty replacement part(s) will be shipped immediately via ground service, along with a Return Material Authorization (RMA) number for the return of defective part(s). Defective part(s) must be shipped back to Bay Tek Entertainment unless otherwise instructed.

# This warranty does not apply in the event of any misuse or abuse to the product, or as a result of any unauthorized repairs or alterations. The warranty does not apply if the serial number decal is altered, defaced, or removed from it's original position.

Should you need your game serviced, determine the serial number from the decal on the back of the game cabinet or main board, and call **920.822.3951 Ext. 1102** or e-mail to: service@baytekent.com

#### **Connect 4 Hoops Shipping Checklist** Game Serial #

![](_page_59_Picture_1.jpeg)

The game will arrive on 4 pallets. Please inspect the pallets for shipping damage and report immediately to the freight company if any damage found.

1F

Each pallet will contain the following items:

#### Dallat . .

| Console Pallet:                                                                                                    |                                                    |
|----------------------------------------------------------------------------------------------------|----------------------------------------------------|
| 6 Inflated basketballs in a bag (part # A5BA8300)<br>4 poles bolted to back of cabinet<br>Back Right Pole (part # AAME10000-1)<br>Back Left Pole (part # AAME10000-2)<br>Front Right Pole (part # AAME10000-3)<br>Front Left Pole (part # AAME10000-4)<br>2 long roof side rails screwed to the game (part # A5<br>Large marquee sitting on top of the platform (part # A<br>Hardware kit inside the left side, red door (part # A5k                                                                                                    | ME10013)           AAMA10001)           KIT-HOOPS) |
| Middle Pallet:                                                                                                    |                                                    |
| Clear acrylic ball guard (part # WACA10091)<br>3 of top of game roof boards (part # WACA10100)<br>1 left small upper side boards (part # AASI10002)<br>1 left large upper side boards (part # AASI10001)<br>1 right large upper side boards (part # AASI10000)<br>Small Box:<br>Smaller marquee (part # AAMA10000)<br>4 of bottom side connector plates (part # A5M<br>4 of top side connector plates (part # A5ME10<br>2 of middle back connector plates (part #<br>Upper Back Pallet:<br>No extra parts on pallet<br>2 cages with brackets attached wrapped to the game | <pre>AE10010) wrapped together 0011)</pre>         |
| Inspected By:                                                                                                    |                                                    |
| Inspected Date:                                                                                                    |                                                    |
| Inspected Date:                                                                                                    |                                                    |

Please email this form to parts@baytekgames.com

![](_page_59_Picture_7.jpeg)

![](_page_59_Picture_8.jpeg)

![](_page_59_Picture_9.jpeg)

![](_page_59_Picture_10.jpeg)

if any discrepancies found.